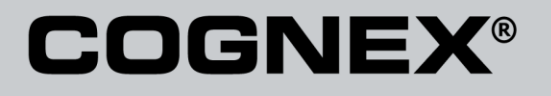

# Checker® 4G Communications and Programming Guide

Distribué par :

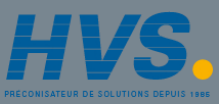

Contact : hvssystem@hvssystem.com

Tél : 0326824929 Fax : 0326851908

Siège social : 2 rue René Laennec 51500 Taissy France

www.hvssystem.com

2/25/2011 Version 0.10 The software described in this document is furnished under license, and may be used or copied only in accordance with the terms of such license and with the inclusion of the copyright notice shown on this page. Neither the software, this document, nor any copies thereof may be provided to, or otherwise made available to, anyone other than the licensee. Title to, and ownership of, this software remains with Cognex Corporation or its licensor. Cognex Corporation assumes no responsibility for the use or reliability of its software on equipment that is not supplied by Cognex Corporation. Cognex Corporation makes no warranties, either express or implied, regarding the described software, its merchantability, non-infringement or its fitness for any particular purpose.

The information in this document is subject to change without notice and should not be construed as a commitment by Cognex Corporation. Cognex Corporation is not responsible for any errors that may be present in either this document or the associated software.

No part of this document may be reproduced or transmitted in any form or by any means, electronic or mechanical, for any purpose, nor transferred to any other media or language without the written permission of Cognex Corporation.

Copyright © 2011 Cognex Corporation. All Rights Reserved.

Portions of the hardware and software provided by Cognex may be covered by one or more of the U.S. and foreign patents listed below as well as pending U.S. and foreign patents. Such pending U.S. and foreign patents issued after the date of this document are listed on Cognex web site at http://www.cognex.com/patents.

#### VisionPro

5481712, 5495537, 5548326, 5583954, 5602937, 5640200, 5751853, 5768443, 5825913, 5850466, 5872870, 5901241, 5943441, 5978080, 5978521, 5987172, 6005978, 6039254, 6064388, 6075881, 6137893, 6141033, 6167150, 6215915, 6240208, 6324299, 6381366, 6381375, 6411734, 6421458, 6459820, 6490375, 6516092, 6563324, 6658145, 6687402, 6690842, 6697535, 6718074, 6748110, 6771808, 6804416, 6836567, 6850646, 6856698, 6920241, 6959112, 6963338, 6973207, 6975764, 6985625, 6993177, 6993192, 7006712, 7016539, 7043081, 7058225, 7065262, 7088862, 7164796, 7190834, 7242801, 7251366, 7313761, EP0713593, JP3522280, JP3927239

#### DataMan

5742037, 5943441, 6215915, 6236769, 6282328, 6381375, 6408109, 6457032, 6690842, 6941026, 7175090, 7181066, 7412106, 7427028, 7549582, 7604174, 7614563, 7617984, US-2005-0087601-A1, US-2006-0131418-A1, US-2006-0131419-A1, US-2006-0133757-A1, US-2007-0090193-A1, US-2007-0091332-A1, US-2007-0152064-A1, US-2007-0170259-A1, US-2008-0004822-A1, US-2008-0011855-A1, US-2008-0142604-A1, US-2008-0143838-A1, US-2008-0158365-A1, US-2008-001855-A1, US-2008-001855-A1, US-2008-0142604-A1, US-2008-0143838-A1, US-2008-0158365-A1, US-2008-001855-A1, US-2008-0158365-A1, US-2008-0158365-A1, US-2009-016424-A1, US-2009-016424-A1, US-2009-012027-A1, US-2009-0166424-A1, US-2009-0294541-A1, WO06065619A1, EP1687752

#### CVL

5495537, 5548326, 5583954, 5602937, 5640200, 5717785, 5751853, 5768443, 5825483, 5825913, 5850466, 5859923, 5872870, 5901241, 5943441, 5949905, 5978080, 5987172, 5995648, 6002793, 6006978, 6064388, 6067379, 6075881, 6137893, 6141033, 6157732, 6167150, 6215915, 6240208, 6240218, 6324299, 6381366, 6381375, 6408109, 6411734, 6421458, 6457032, 6459820, 6490375, 6516092, 6563324, 6658145, 6687402, 6690842, 6718074, 6748110, 6751361, 6771808, 6798925, 6804416, 6856657, 6850646, 6856698, 6920241, 6959112, 6975744, 6985625, 6993192, 7006712, 7016539, 7043081, 7058225, 7065262, 7088662, 7164796, 7190834, 7242801, 7251366, EP0713593, JP3522280, JP3927239

#### VGR

5495537, 5602937, 5640200, 5768443, 5825483, 5850466, 5859923, 5949905, 5978080, 5995648, 6002793, 6005978, 6075881, 6137893, 6141033, 6157732, 6167150, 6215915, 6324299, 6381375, 6408109, 6411734, 6421458, 6457032, 6459820, 6490375, 6516092, 6563324, 6658145, 6690842, 6748110, 6751361, 6771808, 6804416, 6836567, 6850646, 6856698, 6959112, 6975764, 6985625, 6993192, 7006712, 7016539, 7043081, 7058225, 7065262, 7088862, 7164796, 7190834, 7242801, 7251366

#### **OMNIVIEW**

Checker<sup>®</sup> 4G Communications and Programming Guide 2/25/2011 | Version 0.10

Page | 2

 $6215915,\, 6381375,\, 6408109,\, 6421458,\, 6457032,\, 6459820,\, 6594623,\, 6804416,\, 6959112,\, 7383536$ 

#### **CVL** Vision Library

5495537, 5548326, 5583954, 5602937, 5640200, 5717785, 5751853, 5768443, 5825483, 5825913, 5850466, 5859923, 5872870, 5901241, 5943441, 5949905, 5978080, 5987172, 5995648, 6002793, 6005978, 6064388, 6067379, 6075841, 6137893, 6141033, 6157732, 6167150, 6215915, 6240208, 6240218, 6324299, 6381366, 6381375, 6408109, 6411734, 6421458, 6457032, 6459820, 6490375, 6516092, 6563324, 6658145, 6687402, 6690842, 6718074, 6748110, 6751361, 6771808, 6798252, 6804416, 6836567, 6850646, 6856698, 6920241, 6959112, 6975764, 6985625, 6993177, 6993192, 7006712, 7016539, 7043081, 7058225, 7065262, 7088862, 7164796, 7190834, 7242801, 7251366, EP0713593, JP3522280, JP3927239

#### SMD 4

5995648, 5850466, 6751361, 6690842, 6563324, 6490375, 5949905, 5978080, 6137893, 6167150, 6075881, 6748110, 5859923, 6411734, 6324299, 6516092, 7190834, 6658145, 6836667, 6850646, 6975764, 6985625, 6993192, 7006712, 7043081, 7058225, 7065262, 7088662, 7164796, 7251366, 6856698, 6002793, 6050978, 6771808, 6804416, 7016539, 6959112, 5602397, 7242801, 5640200, 5495537, 5768443, 5825483, 6421458, 6459820, 6215915, 6531375, 6457032, 6157732, 6408109, 6141033, 6026176, 6442291, 6151406, 6396942, 6614926, 5371690, 5845007, 5943441, 6963338, 5805722, 5909504, 5933523, 5964844, 5974169, 5987172, 6078700, 6252986, 6278796, 6307210, 6408429, 6424734, 6526165, 6571006, 6639624, 6681039, 6748104, 6813377, 6853751, 6898333, 6950548, 6939177, 7139421, 5773956

#### BGA II and BGA III

5495537, 5602937, 5640200, 5768443, 5801966, 5825483, 5850466, 5859923, 5949905, 5978080, 5995648, 6002793, 6005978, 6026176, 6055328, 6075881, 6115042, 6118893, 6130959, 6137893, 6141009, 6141033, 6151406, 6157732, 6167150, 6215915, 6289117, 6324299, 6353676, 6381375, 6396942, 6408109, 6411734, 6421458, 6442291, 6457032, 6459820, 6490375, 6516092, 6563324, 6577775, 6614926, 6658145, 6690842, 6748110, 6751361, 6771808, 6804416, 6836567, 6850646, 6856698, 6959112, 6975764, 6985625, 6993192, 7006712, 7016539, 7043081, 7058225, 7065262, 7088862, 7164796, 7190834, 7242801, 7251366

#### Wire Bonder

5495537, 5532739, 5581632, 5602937, 5640199, 5640200, 5642158, 5676302, 5754679, 5757956, 5768443, 5825483, 5835622, 5850466, 5859923, 5861909, 5949905, 5978080, 5991436, 5995648, 6002793, 6005978, 6035066, 6061467, 6075881, 6137893, 6141033, 6157732, 6167150, 6215915, 6289492, 6324299, 6381375, 6408109, 6411734, 6421458, 6457032, 6459820, 6490375, 6516092, 6563324, 6658145, 6690842, 6748110, 6751361, 6771808, 6804416, 6836567, 6850646, 6856698, 6959112, 6975764, 6985625, 6993192, 7006712, 7016539, 7043081, 7058225, 7065262, 7088862, 7164796, 7171036, 7190834, 7242801, 7251366

The following are registered trademarks of Cognex Corporation:

acuReader® BGAII® Check it with Checker® Checker® Cognex Vision for Industry CVC-1000® CVL® DataMan® DisplayInspect® DVT® EasyBuilder® IDMax® In-SightIn-Sight 2000® In-Sight® (insignia with cross-hairs) MVS-8000® OmniView® PatFind® PatFlex® PatInspect® PatMax® PatQuick® SensorView® SmartLearn® SmartView® SMD4® UltraLight® Vision Solutions® VisionPro® VisionView®

#### The following are trademarks of Cognex Corporation:

3D-Locate™ 3DMax™ CheckPoint™ Cognex VSoC™ FFD™ iLearn™ InspectEdge™ Legend™ LineMax™ NotchMax™ ProofRead™ SmartAdvisor™ SmartSync™ SmartSystem™

# Other product and company names mentioned herein are the trademarks, or registered trademarks, of their respective owners.

| About this Manual7                                                                       |
|------------------------------------------------------------------------------------------|
| Networking8                                                                              |
| Automatic IP Address Assignment8                                                         |
| Static IP Address Assignment                                                             |
| Connecting Your Checker 4G across Subnets9                                               |
| Industrial Network Protocols11                                                           |
| EtherNet/IP12                                                                            |
| Common Industrial Protocol (CIP)12                                                       |
| EtherNet/IP Implementation of CIP13                                                      |
| CIP Messaging Types14                                                                    |
| Implicit Messaging15                                                                     |
| Device Classifications16                                                                 |
| Explicit Message Server17                                                                |
| Explicit Message Client17                                                                |
| I/O Adapter17                                                                            |
| I/O Scanner17                                                                            |
| Checker and EtherNet/IP18                                                                |
| Inputs21                                                                                 |
| Services21                                                                               |
| Acquire Service21                                                                        |
| Acquisition Sequence22                                                                   |
| Inspection / Result Sequence25                                                           |
| Behavior of Inspection Bits25                                                            |
| Results Buffering27                                                                      |
| Assembly Object                                                                          |
| Checker <sup>®</sup> 4G Communications and Programming Guide<br>2/25/2011   Version 0.10 |

# Contents

| Input Assembly29                                                                                   |   |
|----------------------------------------------------------------------------------------------------|---|
| Output Assembly29                                                                                  |   |
| Checker Implementation                                                                             | I |
| Ethernet Factory Protocol Subsystem                                                                | I |
| Establishing a Generic Implicit Messaging Connection31                                             |   |
| Accessing Generic Implicit Messaging Connection Data                                               | 1 |
| Examples                                                                                           | , |
| Device Access Codes                                                                                |   |
| PROFINET                                                                                           |   |
| Enabling PROFINET in the Checker GUI                                                               |   |
| Setting up PROFINET                                                                                |   |
| Modules45                                                                                          |   |
| Device Control Module46                                                                            | 1 |
| Device Status Module47                                                                             |   |
| Acquisition Control Module47                                                                       |   |
| Acquisition Status Module48                                                                        |   |
| Results Control Module                                                                             |   |
| Results Status Module49                                                                            |   |
| Input Module                                                                                       | I |
| Output Module                                                                                      | I |
| Operation                                                                                          |   |
| Acquisition Sequence                                                                               |   |
| Inspection/Result Sequence54                                                                       |   |
| Behavior of InspectionStatusRegister54                                                             |   |
| Results Buffering55                                                                                |   |
| Checker® 4G Communications and Programming Guide<br>2/25/2011   Version 0.10<br>P a g e   <b>5</b> |   |

# Contents

| Siemens Examples        |    |
|-------------------------|----|
|                         |    |
| Symbol Table            | 56 |
|                         |    |
| Trigger and Get Results | 57 |
|                         |    |

# About this Manual

The *Checker 4G Communications and Programming Guide* provides information about how to integrate a Checker 4G sensor into your particular environment, including:

- Network configuration
- Industrial network protocols
- Integration with PLCs

#### Networking

You can connect your Checker 4G sensor via a simple Ethernet connection. The Checker 4G sensor can be on the same subnet as your PC or it can be on a different subnet.

If your Checker 4G sensor is on the same subnet as your machine, it supports the following Ethernet network assignments:

- Link Local Addressing
- DHCP client
- Static IP
- No IP address

Checker 4G sensors are by default configured to use DHCP. You can, however, assign a static IP address to them, too.

#### **Automatic IP Address Assignment**

When the Checker 4G sensor is configured to support a DHCP server (default), the sensor first checks if it is directly connected to a PC. If so, connection is established through Link Local Addressing. This reduces connection time in case no DHCP server is found.

If no Link Local Addressing occurs, the Checker 4G sensor waits for a DHCP server to assign an address.

If the DHCP server cannot find a valid IP address, the Checker 4G sensor functions normally in run mode. The sensor continues to listen for an address assignment. During this time, however, no configuration is possible.

#### **Static IP Address Assignment**

You can configure your Checker 4G sensor to use a static IP address. In this case, the sensor only responds to the assigned address and does not use either Link Local Addressing or addresses assigned by the DHCP server. Your connection time, in this case, will be reduced.

1. In the main menu toolbar, select **Configure Checker**.

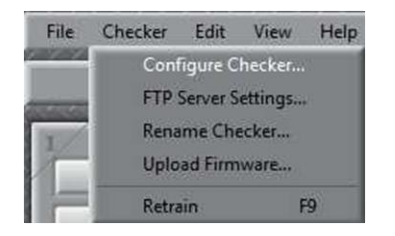

Checker<sup>®</sup> 4G Communications and Programming Guide 2/25/2011 | Version 0.10 P a g e | **8**  2. In the window that pops up, you can configure the IP settings according to your needs.

| Set Personality   |              |               |  |
|-------------------|--------------|---------------|--|
| Set I/O Mode      |              |               |  |
| Network Settings  | DHCP         |               |  |
| Passwords         | Domain Name: | 192.168.1.131 |  |
| Protocol Settings | Subnet Mask  | 255.255.255.0 |  |
| Job Control       | Gateway      | 192.168.1.1   |  |
| Manage Jobs       |              |               |  |
| Summary           |              |               |  |
|                   |              |               |  |

#### **Connecting Your Checker 4G across Subnets**

The following options can be used to connect to the Checker 4G sensor with the PC across subnets if you already know the IP Address of the Checker 4G sensor.

1. In the **Get Connected** step, click **Add** in the **Connection** frame.

| Checkers:                       |   | Connection    |         |        |
|---------------------------------|---|---------------|---------|--------|
| 1A1047XN003022<br>4G1 Simulator | * | Connect       | Refresh |        |
| 4G7 Simulator                   |   | Disconnect    | Add     |        |
|                                 |   | Connected To: |         | Model: |
|                                 | Ŧ | Not Connected |         |        |

2. In the Add Checker dialog box, click Add Checker By IP, then enter the IP address of the Checker 4G sensor.

| Cricolei      | Serial Number    | MAC                   | IP           | <ul> <li>Use Automatic Set</li> </ul> | tings (DHCP) |
|---------------|------------------|-----------------------|--------------|---------------------------------------|--------------|
| A1047XN003022 | 1A104/0003022    | 00-00-24-13-58-89     | 10.10.80.174 | Use Custom Setting                    | <b>95</b>    |
|               |                  |                       |              | IP Address                            |              |
|               |                  |                       |              | Subnet Mask                           | A (A (A))    |
|               |                  |                       |              | Default Gateway                       | 10.12.02     |
|               |                  |                       |              | DNS Server                            |              |
|               |                  | -                     |              | Domain                                |              |
|               |                  | 🗹 E                   | nter IP Ad   | dress                                 |              |
| 1             |                  | 1                     | 1.1.1.1      | 1.1.1.1.1.1.                          | 3-1-1-1-1-   |
| Refresh       | Add Checker By I |                       |              |                                       |              |
| 1,2,2,2,2,2,2 | 3-2-2-2-2-2-2    | and the second of the | Sensor IP    | Address:                              | • • •        |
|               |                  |                       |              |                                       |              |
|               |                  |                       |              |                                       |              |

3. Click **OK**, then close the **Add Checker** dialog box. The Checker should now appear in the **Checkers** list.

If your Checker is configured in a way that its IP address is assigned by a DHCP server, but is connected to a network where there is no DHCP server, then the Checker does not appear in the **Connection** list. Click **Add**. You will see your Checker sensor in the window that appears. Here you can further configure your device, if necessary.

If your Checker is configured in a way that its IP address is set to be static, but you connect it to a network where there is a DHCP server but the IP range is different, your Checker does not appear in the **Connection** list. Click **Add.** You will see your Checker sensor in the window that appears. Here you can further configure your device, if necessary.

#### **Industrial Network Protocols**

Checker 4G uses industrial network protocols that are based on standard Ethernet protocols. These protocols, such as EtherNet/IP<sup>™</sup> and PROFINET, are enhanced to provide more reliability than standard Ethernet.

By default, industrial network protocols are disabled on Checker. To enable a protocol, connect to Checker, select **Checker->Configure Checker...**, then click **Protocol Settings** and enable the desired protocol.

# EtherNet/IP

EtherNet/IP is a communication system suitable for use in industrial environments. EtherNet/IP allows industrial devices to exchange time-critical application information. These devices include simple I/O devices such as sensors/actuators, as well as complex control devices such as robots, programmable logic controllers, welders, and process controllers.

To understand Ethernet/IP you must understand the Common Industrial Protocol (CIP). Ethernet/IP can best be described as both an extension and wrapper of the Common Industrial Protocol (CIP). It operates over standard IEEE 802.3 Ethernet using the TCP/IP protocol suite. The Ethernet/IP implementation used by In-Sight sits directly above the Ethernet stack and uses ordinary sockets functionality. There are no non-standard additions that attempt to improve determinism.

#### **Common Industrial Protocol (CIP)**

The Common Industrial Protocol (CIP) is a media independent, connection-based, objectoriented protocol designed for automation applications. It encompasses a comprehensive set of communication services for automation applications: control, safety, synchronization, motion, configuration and information. Currently CIP forms the core of EtherNet/IP, DeviceNet, CompoNet and ControlNet.

On Ethernet CIP straddles both UDP and TCP. CIP "explicit" messaging uses TCP to pass non-time critical point-to-point messages and commands from one device to another. CIP "implicit" messaging uses UDP for time-critical control and I/O.

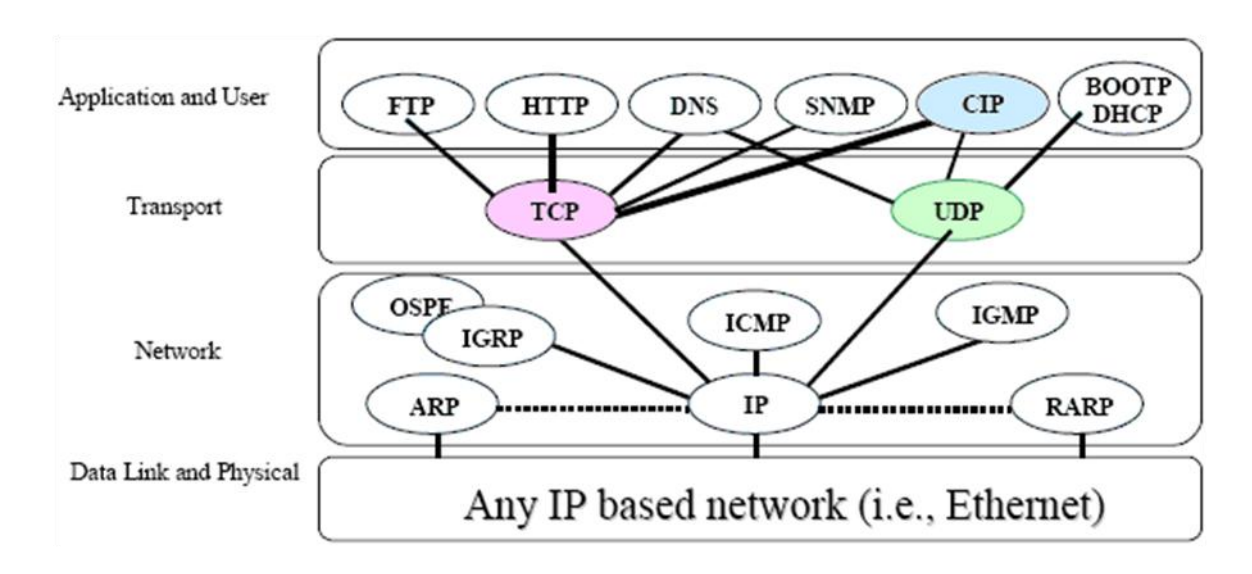

CIP is based on an object model. These objects encapsulate a device's data and functionality (at least those portions you wish to expose to the outside world). The model provides a common way to access this data and functionality.

```
Checker<sup>®</sup> 4G Communications and Programming Guide
2/25/2011 | Version 0.10
P a g e | 12
```

A number of predefined objects are required in all EtherNet/IP implementations. These primarily deal with device identity and communications. Other predefined objects may be optionally included. The CIP specification contains a complete library of predefined objects (such as Assembly, Discrete Output, Analog Input, AC/DC drive, and so on). Vendors may also create their own application specific objects.

For an illustration of the EtherNet/IP simplified object model, see the following figure.

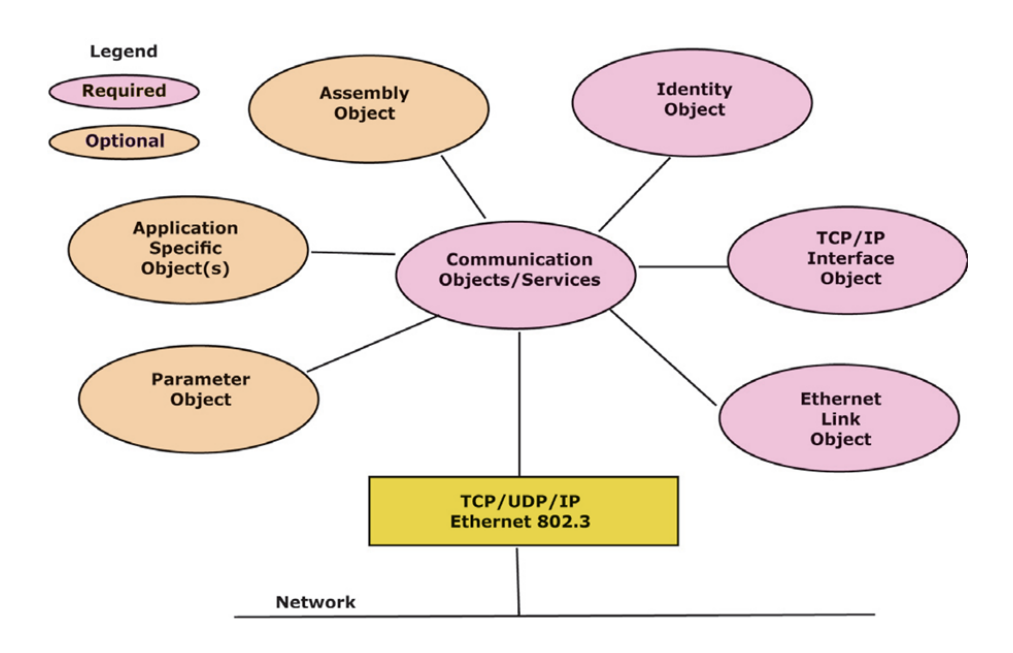

#### EtherNet/IP Implementation of CIP

For the relationship between CIP, EtherNet/IP, and TCP/IP, see the following figure. The primary components of EtherNet/IP are two new CIP objects and an encapsulation layer.

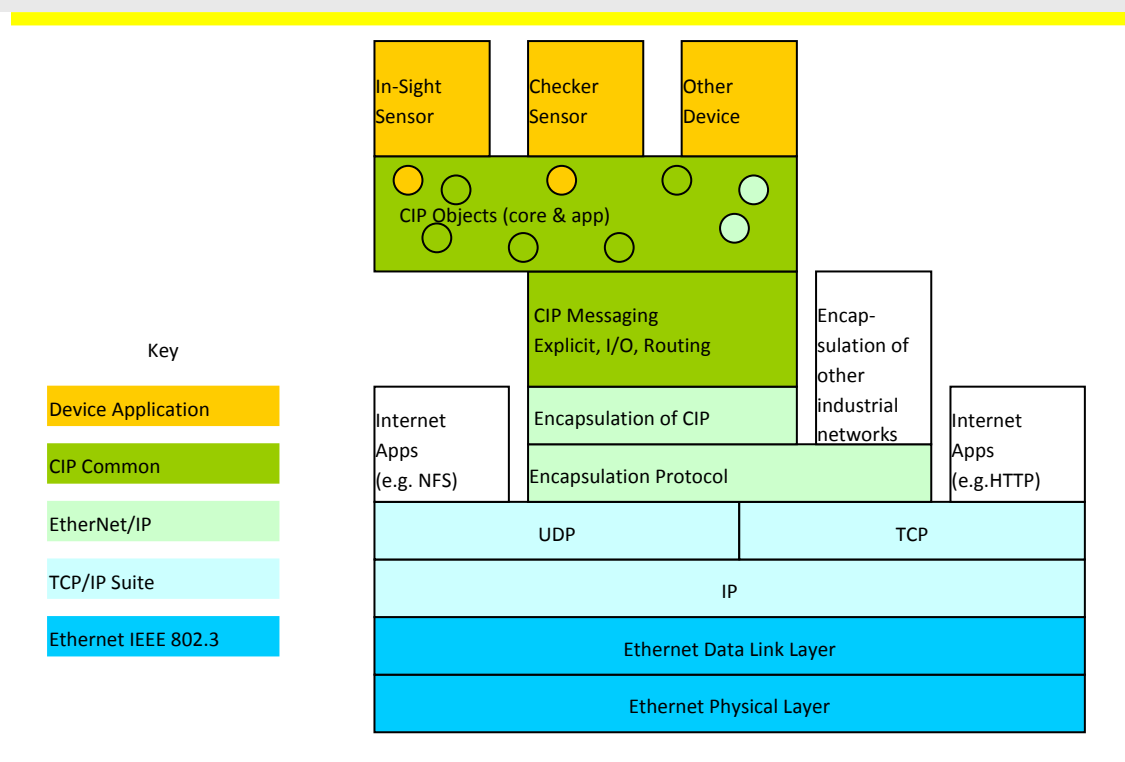

The encapsulation layer is a wrapper which allows native CIP to pass across standard IEEE 802.3 Ethernet using the TCP/IP protocol suite. It also provides extensions to CIP routing functionality to deal with the unique aspects of Ethernet.

Two new CIP objects have been added to support EtherNet/IP; the TCP/IP Interface Object and the Ethernet Link Object. The Interface object provides the mechanism to configure a device's TCP/IP network interface (IP address, network mask, and so on). The link object maintains link-specific configuration, status and diagnostic information for an Ethernet 802.3 communications interface.

#### **CIP Messaging Types**

CIP provides "implicit" messaging for real-time I/O or control. CIP provides "explicit" messaging for non-time critical data transfers or informational messages. Currently Checker supports only implicit messages.

| Transmission Type | Message Type | Description                   | Example                                                                             |
|-------------------|--------------|-------------------------------|-------------------------------------------------------------------------------------|
| Information       | Explicit     | Non-time-critical information | Request/response command<br>(such as setting a<br>configuration parameter<br>value) |

| Transmission Type | Message Type | Description        | Example                                                                                |
|-------------------|--------------|--------------------|----------------------------------------------------------------------------------------|
| I/O data          | Implicit     | Real-time I/O data | Real-time data from remote<br>I/O device (such as sensor,<br>switch, or motor control) |

#### Implicit Messaging

Often referred to as "I/O", this type of communication is typically used for real-time data exchange, where speed and low latency are important. Implicit messages include very little information about their meaning, so the transmission is more efficient, but less flexible than explicit. The interpretation of the transmitted data is fast.

With Implicit Messaging you establish an association (a "CIP connection") between two devices. After the connection is established, a device will produce the Implicit Messages according to a predetermined trigger mechanism. Triggers can be Cyclic (most common), Change of State (CoS) or application-specific. Both devices know and agree on the data formats they will use (that is, the format is "implied"). For EtherNet/IP, Implicit Messaging uses UDP and can be multicast or unicast.

Implicit messaging are based on the assemblies. For detailed information on Assembly Objects, see Section <u>Assembly Object</u>.

For an illustration of a typical I/O connection sequence of messages, see the following figure.

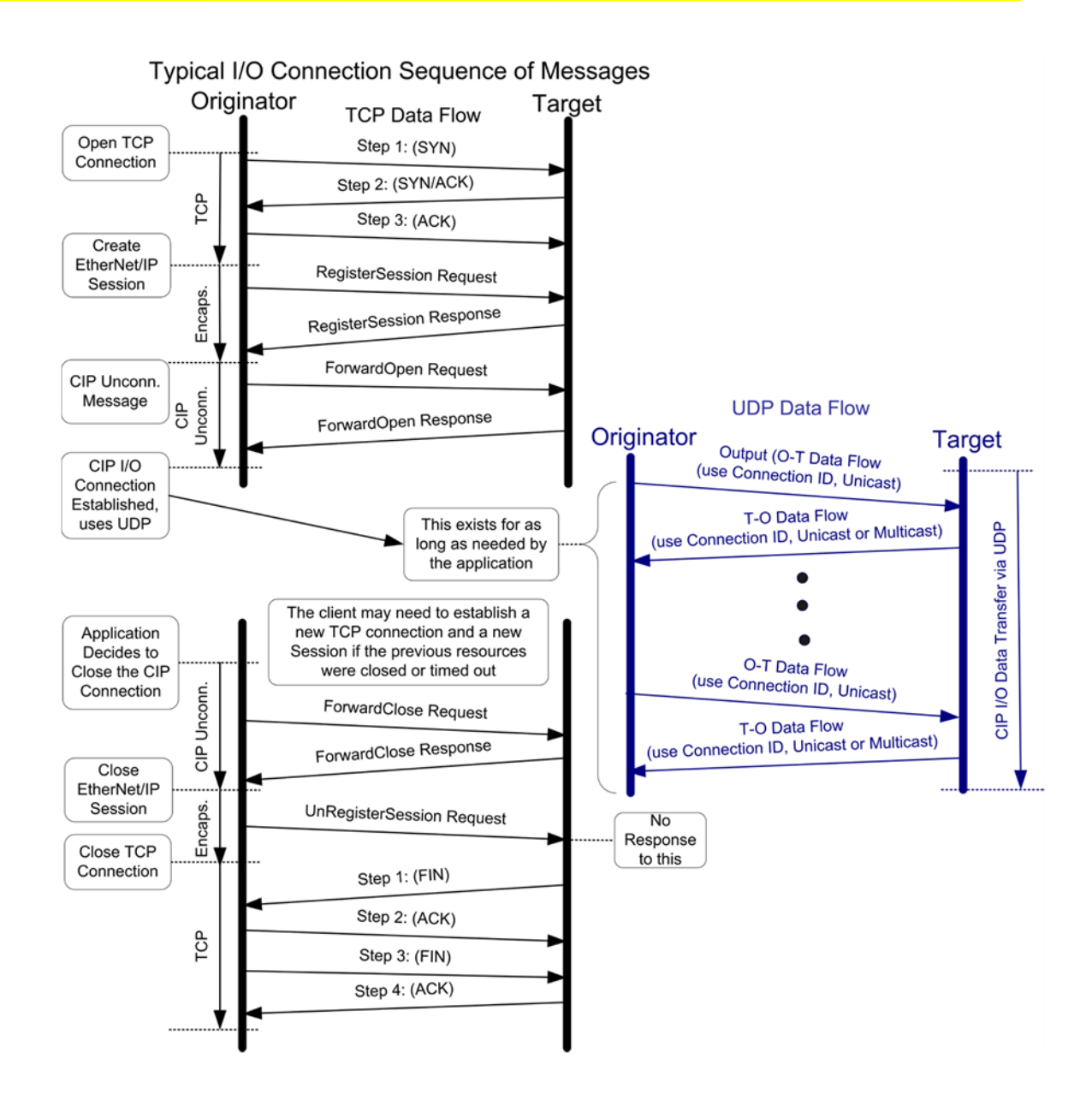

#### **Device Classifications**

There are several device classifications, based on general behavior and types of EtherNet/IP communications that they support. Most devices fit into one of the following classifications. However, certain cases require a device to be multi-classified. For example, In-Sight is primarily classified as an I/O Adapter. It also has I/O Scanner capability which is used to connect to its I/O module.

All EtherNet/IP devices are required to have minimal explicit server capability, to respond to device identification and configuration requests.

Checker<sup>®</sup> 4G Communications and Programming Guide 2/25/2011 | Version 0.10 P a g e | **16**  For an illustration of a matrix of communication types and device classifications, see the following figure.

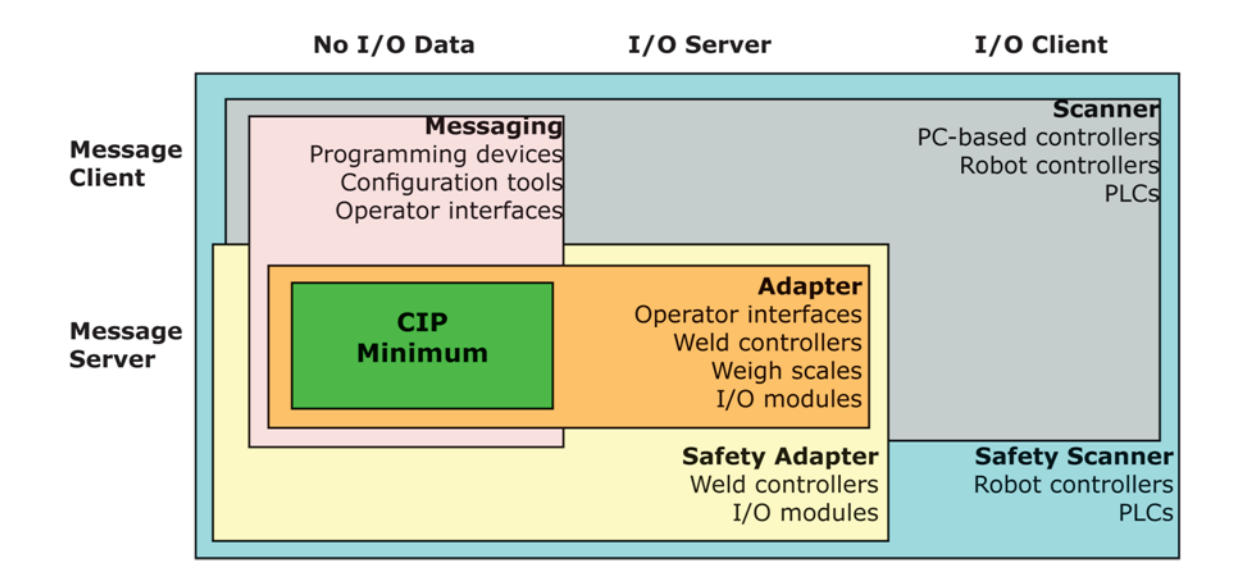

#### Explicit Message Server

An explicit message server responds to request/response oriented communications initiated by explicit message clients. An example of an explicit message server could be a kiosk scrolling text display.

#### Explicit Message Client

An explicit message client initiates request/response oriented communications with other devices. Message rates and latency requirements are typically not too demanding. Examples of explicit message clients are HMI devices, programming tools, or PC based applications that gather data from control devices.

#### I/O Adapter

An I/O adapter receives implicit communication connection requests from an I/O scanner then produces its I/O data at the requested rate. An I/O adapter is also an explicit message server. An I/O adapter can be a simple digital input device, or something more complex such as a modular pneumatic valve system.

#### I/O Scanner

An I/O scanner initiates implicit communications with I/O adapters. A scanner is typically the most complex type of EtherNet/IP device, as it must deal with issues such as configuration of which connections to make, and how to configure the adapter device. Scanners also typically support initiating explicit messages. A programmable controller (PLC) is an example of an I/O scanner.

Checker<sup>®</sup> 4G Communications and Programming Guide 2/25/2011 | Version 0.10 P a g e | **17** 

#### Checker and EtherNet/IP

Checker 4G supports EtherNet/IP, an application level protocol based on the Common Industrial Protocol (CIP). EtherNet/IP provides an extensive range of messaging options and services for the transfer of data and I/O over Ethernet. All devices on an EtherNet/IP network present their data to the network as a series of data values called attributes. Attributes can be grouped with other related data values into sets, these are called Assemblies.

Enabling EtherNet/IP involves the following main steps:

- Make sure you have the Rockwell Software tool on your machine.
- Set up the Rockwell Software tool so that it recognizes your Checker sensor.
- Install the Checker Electronic Data Sheet (EDS) for the Checker sensor.

Perform the following steps to set up EtherNet/IP:

- 1. Verify that the Rockwell Software is on your PC.
- 2. Make sure you select the Add on Profile installation and the Samples installation. Add on Profile is only used with Rockwell ControlLogix or CompactLogix PLCs.
- 3. Install the Rockwell Add on Profiles by navigating to the following directory:

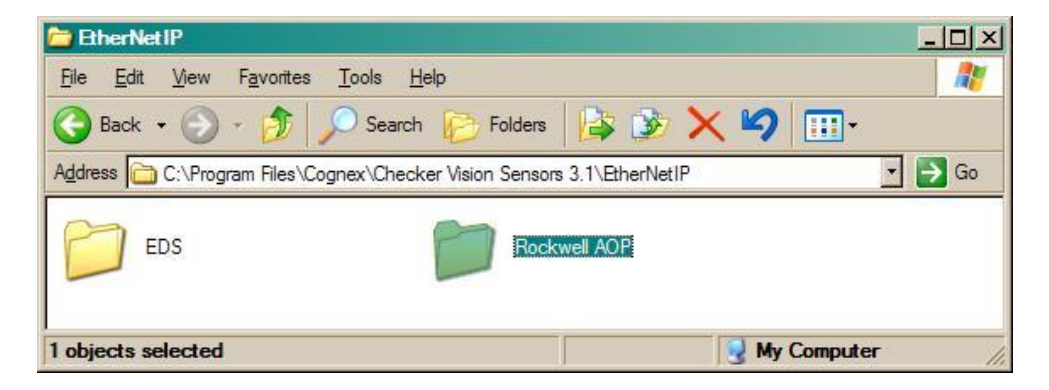

- 4. Select the Rockwell AOP directory.
- 5. If you have previously not installed the Rockwell AOP, now run MPSetup.exe from this directory.

 From the Start menu, go to Programs → Rockwell Software → RSLinx → Tools → EDS Hardware Install Tool.

|   |                              | 1 |                                  |   | - 1 |                                       |      |                                  |
|---|------------------------------|---|----------------------------------|---|-----|---------------------------------------|------|----------------------------------|
| 6 | Juniper Networks             | ۲ | BOOTP-DHCP Server                | • |     |                                       |      |                                  |
| 6 | ) Sprint                     | ۲ | FactoryTalk Activation           | • |     |                                       |      |                                  |
| 6 | FLASH Programming Tools      | • | FactoryTalk Tools                | • |     |                                       |      |                                  |
| 6 | SerialIO.com                 | • | 🛅 RSLinx                         | • | G   | Tools                                 | •    | 🗿 EDS Hardware Installation Tool |
| 6 | Nokia PC Suite               | • | 🛅 RSLogix 5000 Enterprise Series | • | 2   | RSLinx Classic                        |      | 쓝 OPC Test Client                |
| 6 | Fluke Networks               | • | RSNetWorx                        | • | 4   | RSLinx Classic Backup Restore Utility |      | OPCTest Document                 |
| 6 | Garmin                       | • | i Utilities                      | • | 4   | RSLinx Classic Launch Control Panel   |      |                                  |
| 6 | iPhone Configuration Utility | • | m RSLogix 5000 Tools             | • | ľ   | RSLinx Classic Online Reference       |      |                                  |
| 6 | Rockwell Software            | Þ | 🛅 RSLogix 500 English            | ۲ |     | Scinx classic like - [ 📴 Kologix s    | 1000 | - Cogn Dataman_3_51_1P1 t.       |

7. Run the ESD Install tool.

#### NOTE

If you have an existing EDS file, uninstall it first, then install the latest version of the EDS.

- 8. Run Checker. If a window pops up notifying you that a firmware upgrade or downgrade is necessary, act accordingly. Otherwise, continue with the next step.
- 9. By default the Checker 4G has the EtherNet/IP protocol disabled. To enable the protocol, perform the following steps:
  - a. In the upper menu toolbar, click Checker.
  - b. Select Configure Checker.

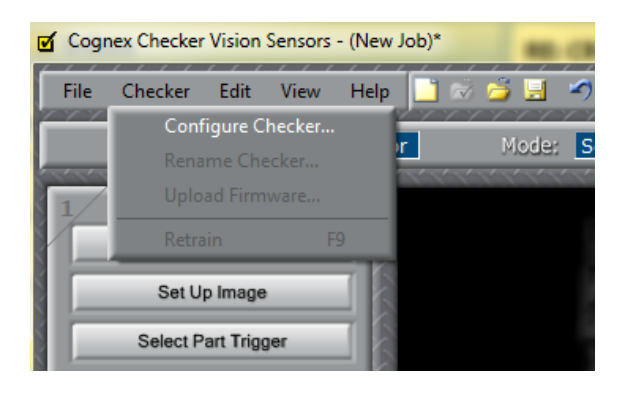

c. In the Checker Configuration window that pops up, click Protocol Settings and select EtherNet/IP.

| Checker Configuration |                                              |
|-----------------------|----------------------------------------------|
|                       |                                              |
|                       |                                              |
| Set Personality       |                                              |
| Set I/O Mode          | Disabled                                     |
| Jet if o Houe         | Disabled                                     |
| Network Settings      | EtherNet/IP                                  |
| Passwords             |                                              |
| Protocol Settings     |                                              |
| Job Control           |                                              |
|                       |                                              |
| Manage Jobs           |                                              |
| Summary               |                                              |
| 8                     |                                              |
| X                     |                                              |
|                       |                                              |
| X                     | OK Cancel                                    |
| YTTTTTTTTT            | erere en en en en en en en en en en en en en |

d. Click OK.

For these settings to take effect, the sensor automatically reboots.

10. Your Checker sensor is now visible in the RSWHO.

| Image: Second Second | Network Classic Lite - RSW ho - 1<br>File View Communications Station DDE/OPC Security Window<br>욺 중 중                                                                                                    | v Help                                                                                                    |  |
|----------------------------------------------------------------------------------------------------|----------------------------------------------------------------------------------------------------|----------------------------------------------------------------------------------------------------|--|
| Workstation, COGNEX-4ECDC884<br>End End End Fund<br>AB_ETH-1, Ethernet<br>AB_ETH-19-1, Ethernet<br>192.168.1.129, Checker 4G7 Vision Sensor, Checker 4GX<br>192.168.1.131, Checker 4G7 Vision Sensor, Checker 4GX<br>192.168.1.132, Checker 4G1 Vision Sensor, Checker 4GX<br>192.168.1.133, 1769-L23E-Q81 Ethernet Port, 1769-L23E-QE                                                                                                    | RSWho - 1     Autobrowse Refresh     Be      Browsing - node 1                                                                                                    | 192.168.1.129 found                                                                                                    |  |
|                                                                                                    | Workstation, COGNEX-4ECDC884<br>E Linx Gateways, Ethernet<br>B AB_ETH-1, Ethernet<br>AB_ETH-1, Ethernet<br>192.168.1.129, Checker 4G7 Vision Sensor, Checker 4GX<br>192.168.1.131, Checker 4G7 Vision Sensor, Checker 4GX<br>192.168.1.132, Checker 4G1 Vision Sensor, Checker 4GX<br>192.168.1.133, 1769-L23E-Q81 Ethernet Port, 1769-L23E-QE | 192.168.1.12         192.168.1         192.168.1           9         Checker 4GX         192.168.1           192.168.1         Checker 4GX         192.168.1           192.168.1         192.168.1         192.168.1           192.168.1         Checker 4GX         192.168.1 |  |

If your Checker 4G sensor is visible, but the icon is a question mark, repeat the ESD Installation.

11. Open one of your jobs and integrate your Checker 4G sensor into your program using the Add on Profile.

Checker<sup>®</sup> 4G Communications and Programming Guide 2/25/2011 | Version 0.10 P a g e | **20**  Alternatively, you can add the Checker 4G sensor as a Module on your network.

| Module                                                |                                    | Description                    |  |
|-------------------------------------------------------|------------------------------------|--------------------------------|--|
|                                                       |                                    |                                |  |
| ⊖ Cognex Corp<br>Checker<br>Checker<br>B Parker Hanni | oration<br>4G1<br>4G7<br>fin Corp. | Vision Sensor<br>Vision Sensor |  |
|                                                       |                                    |                                |  |

#### Inputs

Inputs act as "virtual" inputs. When the value of an Input changes from  $0 \rightarrow 1$  the action associated with the event will be executed. When the action completes the corresponding InputAck bit will change from  $1 \rightarrow 0$  to signal completion. The acknowledge bit will change back to 0 when the corresponding Input bit is set back to 0.

#### Services

The Checker object supports the following Common CIP services:

| Service Code | Service Name         | Description                                      |
|--------------|----------------------|--------------------------------------------------|
| 0x05         | Reset                | Resets the Checker object.                       |
| 0x0E         | Get_Attribute_Single | Returns the contents of the specified attribute. |
| 0x10         | Set_Attribute_Single | Modifies the specified attribute.                |

#### **Acquire Service**

The Acquire Service will cause an acquisition to be triggered (if the acquisition system is ready to acquire an image). If the acquisition could not be triggered, then the Missed Acquisition bit will be set until the next successful acquisition.

Checker<sup>®</sup> 4G Communications and Programming Guide 2/25/2011 | Version 0.10 P a g e | **21** 

#### **Acquisition Sequence**

Checker can be triggered to acquire images implicitly via the Assembly object.

On startup the TriggerEnable attribute will be false. It must be set to true to enable triggering. When the device is ready to accept triggers, the Trigger Ready bit will be set to true.

While the TriggerEnable attribute is true and the Trigger Ready bit is true, each time the Checker object sees the Trigger attribute change from 0 to 1, it will initiate an image acquisition. When setting this via the assembly objects, the attribute should be held in the new state until that same state value is seen in the Trigger Ack bit (this is a necessary handshake to guarantee that the change is seen by the Checker object).

During an acquisition, the Trigger Ready bit will be cleared and the Acquiring bit will be set to true. When the acquisition is completed, the Acquiring bit will be cleared and the Trigger Ready bit will again be set true once the acquisition system is ready to begin a new image acquisition.

To force a reset of the trigger mechanism set the TriggerEnable attribute to false, until the Trigger Ready is not set to 0. Then, TriggerEnable can be set to true to re-enable acquisition.

Triggering is only available when Checker is in External Trigger Mode. See the following figure for a typical acquisition sequence when results buffering is turned off.

| PLC            | Set Offline                |          |           |   |   |   |        |       |   |   |   |      |         |    |    |    |    |     |         |      |    |     |        |      |    |     |        |       |     |      | _      |    |    |        |          |
|----------------|----------------------------|----------|-----------|---|---|---|--------|-------|---|---|---|------|---------|----|----|----|----|-----|---------|------|----|-----|--------|------|----|-----|--------|-------|-----|------|--------|----|----|--------|----------|
| <u>Checker</u> | Online                     |          |           |   |   |   |        |       |   |   |   |      |         |    |    |    |    |     |         |      |    |     |        |      |    |     |        |       |     |      |        |    |    |        |          |
| Checker        | Offline Reason 3           |          |           |   |   |   |        |       |   |   |   |      |         |    |    |    |    |     |         |      |    |     |        |      |    |     |        |       |     |      |        |    |    |        |          |
| Checker        | Offline Reason 2           |          |           |   |   |   |        |       |   |   |   |      |         |    |    |    |    |     |         |      |    |     |        |      |    |     |        |       |     |      |        |    |    |        |          |
| Checker        | Offline Reason 1           |          |           |   |   |   |        |       |   |   |   |      |         |    |    |    |    |     |         |      |    |     |        |      |    |     |        |       |     |      |        |    |    |        |          |
| PLC            | Results Buffer Enable      |          |           |   |   |   |        |       |   |   |   |      |         |    |    |    |    |     |         |      |    |     |        |      |    |     |        |       |     |      |        |    |    |        |          |
| PLC            | Trigger Enable             |          |           |   |   |   |        |       |   |   |   |      |         |    |    |    |    |     |         |      |    |     |        |      |    |     |        |       |     |      |        |    |    |        |          |
| Checker        | Trigger Ready              |          |           |   | A |   |        |       |   |   |   |      |         |    |    |    | В  |     |         |      |    |     |        |      | С  |     |        |       |     |      |        |    |    |        |          |
| PLC            | Input 0                    | $\times$ | $\square$ |   |   |   | Α      |       |   |   |   |      |         |    |    |    |    |     | В       |      |    |     |        |      |    |     | С      |       |     |      |        |    |    |        | $\times$ |
| PLC            | Trigger                    |          |           |   |   | A |        |       |   |   |   |      |         |    |    |    |    | В   |         |      |    |     |        |      |    | С   |        |       |     |      |        |    |    |        |          |
| Checker        | Trigger Ack                |          |           |   |   |   | Α      |       |   |   |   |      |         |    |    |    |    |     | В       |      |    |     |        |      |    |     | С      |       |     |      |        |    |    |        |          |
| Checker        | Missed Acq                 |          |           |   |   |   |        |       |   |   |   |      |         |    |    |    |    |     |         |      |    |     |        |      |    |     |        |       |     |      |        |    |    |        |          |
| Checker        | Acquisition ID             |          |           |   |   |   |        |       |   | Α |   |      |         |    | _  |    |    |     |         |      | В  |     |        |      |    |     | _      |       | С   |      |        |    |    |        |          |
| Checker        | Acquiring                  |          |           |   |   |   | A      |       |   |   |   |      |         |    |    |    |    |     | в       |      |    |     |        |      |    |     | С      |       |     |      |        |    |    |        |          |
| Checker        | Inspecting                 |          |           |   |   |   |        |       |   |   | Α |      |         |    |    |    |    |     |         |      |    | В   |        |      |    |     |        |       |     | С    |        |    |    |        |          |
| Checker        | Results ID                 |          |           |   |   |   |        |       |   |   |   |      |         | Α  |    |    |    |     |         |      |    |     |        | В    |    |     |        |       |     |      |        | С  |    |        |          |
| Checker        | Any Fail                   |          |           |   |   |   |        |       |   |   |   |      |         | Α  |    |    |    |     |         |      |    |     |        | В    |    |     |        |       |     |      |        | С  |    |        |          |
| Checker        | All Pass                   |          |           |   |   |   |        |       |   |   |   |      |         | Α  |    |    |    |     |         |      |    |     |        | В    |    |     |        |       |     |      |        | С  |    |        |          |
| Checker        | Part Detect                |          |           |   |   |   |        |       |   |   |   |      |         | Α  |    |    |    |     |         |      |    |     |        | В    |    |     |        |       |     |      |        | С  |    |        |          |
| Checker        | Output 0                   |          |           |   |   |   |        |       |   |   |   |      |         | А  |    |    |    |     |         |      |    |     |        | В    |    |     |        |       |     |      |        | С  |    |        |          |
| Checker        | Output 7                   |          |           |   |   |   |        |       |   |   |   |      |         | Α  |    |    |    |     |         |      |    |     |        | В    |    |     |        |       |     |      |        | С  | _  |        |          |
| Checker        | Inspection Complete Toggle |          |           |   |   |   |        |       |   |   |   |      |         |    | Α  |    |    |     |         |      |    |     |        | В    |    |     |        |       |     |      |        | С  |    |        |          |
| Checker        | Results Avail              |          |           |   |   |   |        |       |   |   |   |      |         |    | Α  |    |    |     |         |      |    |     |        | В    |    |     |        |       |     |      |        | С  |    |        |          |
| PLC            | Results Ack                |          |           |   |   |   |        |       |   |   |   |      |         |    |    |    |    |     |         |      |    |     |        |      |    |     |        |       |     |      |        |    |    |        |          |
| Checker        | Results Buffer Overrun     |          |           |   |   |   |        |       |   |   |   |      |         |    | `  |    |    |     |         |      |    |     |        |      |    |     |        |       |     |      |        |    |    |        |          |
|                |                            | 0        | 1         | 2 | 3 | 4 | 5      | 6     | 7 | 8 | 9 | 10   | 11      | 12 | 13 | 14 | 15 | 15  | 17      | 18   | 19 | 20  | 21     | 22   | 23 | 24  | 25     | 26    | 27  | 28   | 29     | 30 | 31 | 32     | 33       |
|                |                            |          |           |   |   | 4 | Acquis | ition | Α |   | 1 | nspe | cting A | 1  |    |    |    | Re  | sults   | Α    |    |     |        |      |    |     |        |       |     |      |        |    |    |        |          |
|                |                            |          |           |   |   |   |        |       |   |   |   |      |         |    |    |    |    | Acq | uisitio | on B |    | Ins | pectir | ng B |    |     | R      | esult | 5 B |      |        |    |    |        |          |
| <u> </u>       |                            |          |           |   |   |   |        |       |   |   |   |      |         |    |    |    |    |     |         |      |    |     |        |      |    | Acq | uisiti | on C  |     | Insp | pectin | gC | Re | esults | C        |

#### NOTE

The state of the Any Fail, All Pass, Part Detect, Output 0 - 7 lines depends on the results of the inspection. The states shown are just examples.

Results Buffer Enable = false will disable Results Avail Ack and Results Buffer Overrun. Results Avail will stay true after the first set of results. Use Inspection Complete Toggle to gate the results from the IO buffers into PLC memory.

Missed Ack will go true if Trigger Enable = true and Trigger Ready == false and a leading edge of Trigger occurs. Missed Ack will stay true until a successful acquisition occurs (Trigger Ready == true and leading edge of Trigger).

If Set Offline is true or the Checker application goes to Setup mode, then Online will go false and Offline Reason 1 will go true.

Trigger Enable should only go true if Online is true first. Trigger Enable = true if one of the signals required for Trigger Ready goes true.

Trigger Ready will be true if Online = true, Trigger Enable = true, Acquiring = false and <acquire buffer available>.

Trigger can go true any time Trigger Ready is true. Trigger should go false once Trigger Ack goes true. The leading edge of Trigger going true will cause Trigger Ready to go false and will cause Acquiring to go true.

The Input 0 line can be in any state during the sequence. The value at the leading edge of the Acquiring signal is the value that will be used.

Trigger Ack goes true when Trigger goes true. Trigger Ack goes false when Trigger goes false.

Acquiring will go true if Trigger Ready == true and after the leading edge of the Trigger signal. Acquiring means that the camera is taking the picture and moving the image to an acquire buffer. The trailing edge of Acquiring is the gating signal for the Acquisition ID and will cause Inspecting to go true.

The [Trigger] Acquisition ID must be stable valid when the Acquiring signal goes false. This number will be used to match up the acquired image with the inspection output by using the same number for the [Inspection] Results ID.

Inspecting will go true immediately after Acquiring goes false as it is the next process in the pipeline. The trailing edge of Inspecting is the gating signal for Results ID and all of the results data. Inspection Complete Toggle and Results Avail are also activated by the falling edge of Inspecting.

Results ID must be valid and stable prior to the trailing edge of Results Available. The Inspection Complete Toggle will transition and Results Available will go true on the trailing edge of Inspecting. The Results ID value must be the same as the [Trigger] Acquisition ID value for the matching camera image.

Any Fail must be valid and stable prior to the trailing edge of Results Available. The Inspection Complete Toggle will transition and Results Available go true on the trailing edge of Inspecting.

All Pass must be valid and stable prior to the trailing edge of Results Available. The Inspection Complete Toggle will transition and Results Available go true on the trailing edge of Inspecting.

Part Detect must be valid and stable prior to the trailing edge of Results Available. Inspection Complete Toggle will transition and Results Available will go true on the trailing edge of Inspecting.

Output 0 - 7 must be valid and stable prior to the trailing edge of Results Available. Inspection Complete Toggle will transition and Results Available will go true on the trailing edge of Inspecting.

Inspection Complete Toggle changes at the same time as the trailing edge of Inspecting. The Results ID is incremented every time Results Available becomes true (that is, when Inspection Complete Toggle changes status).

[Inspection] Results Avail immediately follows the trailing edge of Inspecting and must only go true once the results data is solidly stable valid.

#### NOTE

For Results Buffer Enable = false, after the first result, the Results Available signal will always be true. Use Inspection Complete Toggle as the enable signal to copy new result data from the IO result buffers to PLC memory.

Results Ack is not used if Results Buffer Enable = false.

Results Buffer Overrun is not used if Results Buffer Enable = false.

Missed acquisition means that a trigger was issued at a point in time when the Checker was not able to act on it. This allows the PLC to skip over its normal processing logic and re-issue a new trigger. For an acquisition that is faster than the inspection sequence, see the following figure.

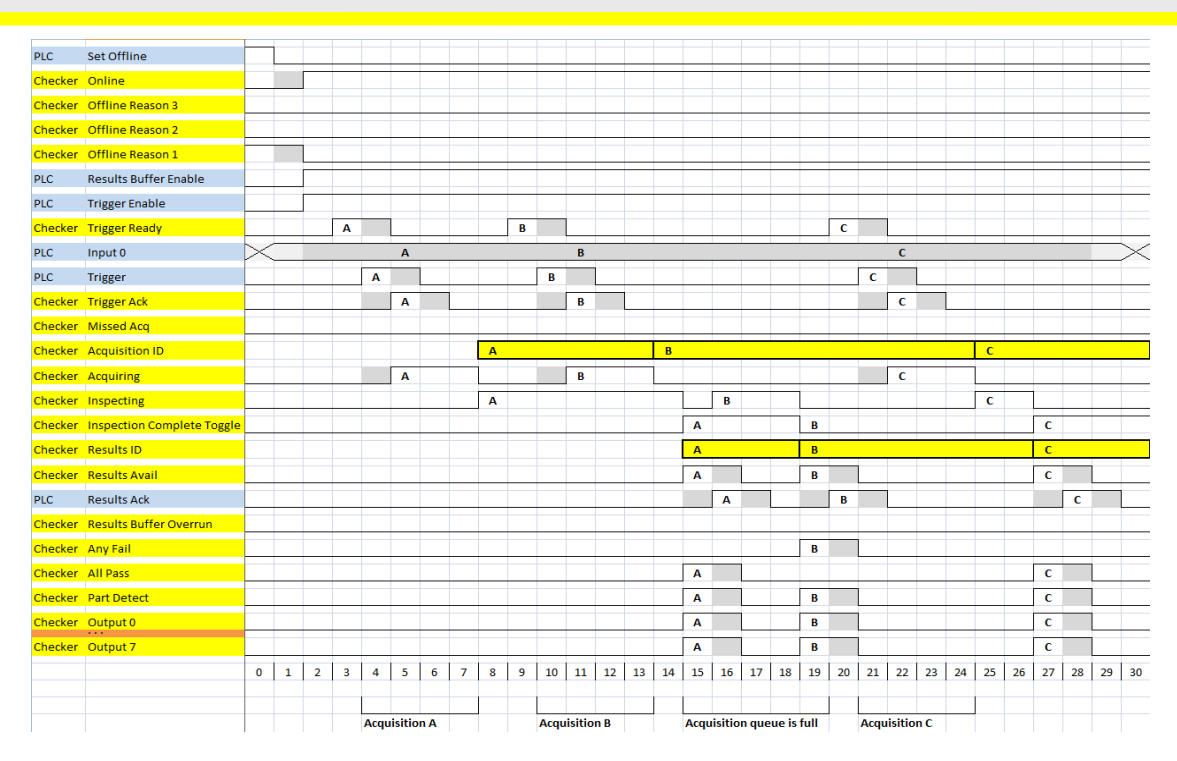

The states of the Any Fail, Any Pass, Part Detect, and Output 0 to 7 lines depend on the results of the inspection. The states shown are just examples.

#### Inspection / Result Sequence

When an image is acquired it is placed in a queue for processing. While the processing is running on the image, the Inspecting bit of the InspectionStatusRegister is set. When the inspection is complete, the Inspecting bit is cleared and the Inspection Completed bit is toggled.

Use cases for having separate Acquiring and Inspection indicators are, for example, to improve speed, or robotics. While Acquiring the robot must remain still. However, during Inspection the robot is allowed to move.

The BufferResultsEnable attribute determines how inspection results are handled by the Checker object. If the BufferResultsEnable attribute is set to false, then the inspection results are immediately placed into the InspectionResults attribute and Results Available is set to true.

If the BufferResultsEnable attribute is set to true the new results are queued. When using internal triggering, the next trigger will overwrite the results. When using external triggering, the next external trigger will overwrite the result even if it is not used by the application.

| Bit | Bit Name   | Results if Buffering Disabled | Results if Buffering Enabled |
|-----|------------|-------------------------------|------------------------------|
| 1   | Inspecting | Set when inspecting an image. | Set when decoding an image.  |

#### **Behavior of Inspection Bits**

# EtherNet/IP

| Bit | Bit Name                   | Results if Buffering Disabled                           | Results if Buffering Enabled                                                                                                    |
|-----|----------------------------|---------------------------------------------------------|----------------------------------------------------------------------------------------------------|
| 2   | Inspection Complete        | Toggled on completion of an image inspection.           | Toggled on completion of an image inspection.                                                                                                    |
| 3   | Results Buffer<br>Overflow | Remains set to zero.                                    | Set when inspection results<br>could not be queued because<br>the client failed to<br>acknowledge a previous<br>result. Cleared when the<br>inspection result is<br>successfully queued.<br>Overflow tells you something<br>was lost. Depending on<br>whether you have buffering<br>enabled it means you lost an<br>earlier inspection (no<br>buffering) or lost the latest<br>inspection (buffering with<br>queue full). |
| 4   | Results Available          | Becomes true after the first inspection and stays true. | Set when new results are<br>placed into the results bits<br>(Any Fail, All Pass, Part Detect<br>and Output). Stays set until<br>the results are acknowledged<br>by setting Results Available<br>Ack to true.<br><b>NOTE</b> that the Results<br>Available / Results Available<br>Ack handshake logic always<br>applies.                                                                                                   |

See the following figure for a sequence when buffering is enabled.

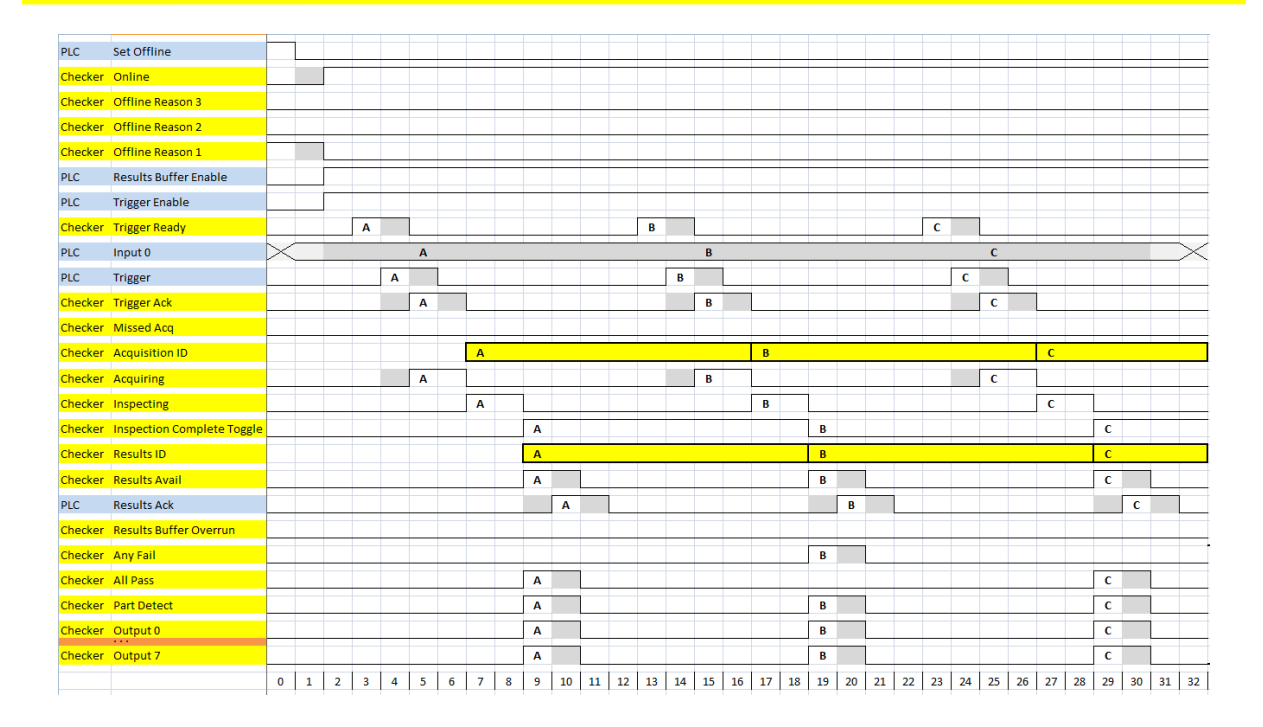

The states of the Any Fail, Any Pass, Part Detect, and Output 0 to 7 lines depend on the results of the inspection. The states shown are just examples.

#### **Results Buffering**

There is an option to enable a queue for inspection results. If enabled, this allows a finite number of inspection results data to queue up until the client (PLC) has time to read them. This is useful to smooth out data flow if different parts of the system (including the external PLC) slowdown for short periods of time.

In general, if inspections are occurring faster than results can be sent out, the primary difference between buffering or not buffering determines which results get discarded. If buffering is not enabled the most recent results are kept and the earlier result (which was not read by the PLC fast enough) is lost. Essentially the most recent result will simply overwrite the earlier result. If buffering is enabled (and the queue becomes full) the most recent results are discarded until room becomes available in the results queue.

As shown in the following figure, first the results corresponding to the A Acq go to the results buffer and to the output lines. This is followed by the results of B going to the result buffer, but still the results of A remain in the output lines. After the PLC read the results of A, it disappears from both the buffer and the output lines.

| PLC                                                                   | Set Offline                                                                                                    |          |  |   |   |   |         |                  |   |   |    |    |    |    |    |    |    |   |    |    |   |    |                       |    |   |   |                                 |   |    |          |
|-----------------------------------------------------------------------|----------------------------------------------------------------------------------------------------|----------|--|---|---|---|---------|------------------|---|---|----|----|----|----|----|----|----|---|----|----|---|----|-----------------------|----|---|---|---------------------------------|---|----|----------|
| Checker                                                               | Online                                                                                                    |          |  |   |   |   |         |                  |   |   |    |    | _  |    |    |    |    |   |    |    |   |    |                       | _  |   | _ |                                 |   |    | _        |
| <u>Checker</u>                                                        | Offline Reason 3                                                                                                    |          |  |   |   |   |         |                  |   |   |    |    |    |    |    |    |    |   |    |    |   |    |                       |    |   |   |                                 |   |    |          |
| Checker                                                               | Offline Reason 2                                                                                                    |          |  |   |   |   |         |                  |   |   |    |    |    |    |    |    |    |   |    |    |   |    |                       |    |   |   |                                 |   |    |          |
| <u>Checker</u>                                                        | Offline Reason 1                                                                                                    |          |  |   |   |   |         |                  |   |   |    |    |    |    |    |    |    |   |    |    |   |    |                       |    |   |   |                                 |   |    |          |
| PLC                                                                   | Results Buffer Enable                                                                                                 |          |  |   |   |   |         |                  |   |   |    |    | _  |    |    |    |    |   |    |    |   |    |                       | _  |   | _ |                                 |   |    | _        |
| PLC                                                                   | Trigger Enable                                                                                                    |          |  |   |   |   |         |                  |   |   |    |    |    |    |    |    |    |   |    |    |   |    |                       |    |   |   |                                 |   |    | _        |
| Checker                                                               | Trigger Ready                                                                                                    |          |  | Α |   |   |         |                  |   |   |    | в  |    |    |    |    |    |   |    |    |   | С  |                       |    |   |   |                                 |   |    |          |
| PLC                                                                   | Input 0                                                                                                    | $\times$ |  |   |   | Α |         |                  |   |   |    |    |    | В  |    |    |    |   |    |    |   |    |                       | С  |   |   |                                 |   |    | $\times$ |
| PLC                                                                   | Trigger                                                                                                    |          |  |   | Α |   |         |                  |   |   |    |    | в  |    |    |    |    |   |    |    |   |    | С                     |    |   |   |                                 |   |    |          |
| <u>Checker</u>                                                        | Trigger Ack                                                                                                    |          |  |   |   | Α |         |                  |   |   |    |    |    | В  |    |    |    |   |    |    |   |    |                       | С  |   |   |                                 |   |    | _        |
| Checker                                                               | Missed Acq                                                                                                    |          |  |   |   |   |         |                  |   |   |    |    |    |    |    |    |    |   |    |    |   |    |                       |    |   |   |                                 |   |    |          |
| <u>Checker</u>                                                        | Acquisition ID                                                                                                    |          |  |   |   |   | А       |                  |   |   |    |    |    |    |    | В  |    |   |    |    |   |    |                       |    |   | С |                                 |   |    |          |
| Checker                                                               | Acquiring                                                                                                    |          |  |   |   | Α |         |                  |   |   |    |    | [  | в  |    |    |    |   |    |    |   |    |                       | С  |   |   |                                 |   |    |          |
| Checker                                                               | Inspecting                                                                                                    |          |  |   |   |   | Α       |                  |   |   |    |    |    |    |    | в  |    |   |    |    |   |    |                       |    |   | С |                                 |   |    |          |
| Checker                                                               | Inspection Complete Toggle                                                                                            |          |  |   |   |   |         | A                |   |   |    |    |    |    |    |    |    |   |    |    |   |    | в                     |    |   |   | С                               |   |    | _        |
| <u>Checker</u>                                                        | Results ID                                                                                                    |          |  |   |   |   |         | _                |   |   |    |    |    |    | _  | -  | _  | _ | _  |    |   |    |                       |    |   |   | _                               | _ | -  |          |
|                                                                       |                                                                                                    |          |  |   |   |   |         | А                |   |   |    |    |    |    |    |    |    |   |    |    |   |    | В                     |    |   |   | С                               | _ |    |          |
| Checker                                                               | Results Avail                                                                                                    |          |  |   |   |   |         | A                |   | 1 |    |    |    |    |    |    |    | в |    |    |   |    | В                     |    |   |   | C<br>C                          |   |    |          |
| Checker<br>PLC                                                        | Results Avail<br>Results Ack                                                                                          |          |  |   |   |   |         | A                | L | 1 |    |    |    |    |    |    |    | В |    |    | A |    | B                     |    | в |   | с<br>с                          | c |    | _        |
| Checker<br>PLC<br>Checker                                             | Results Avail<br>Results Ack<br>Results Buffer Overrun                                                                |          |  |   |   |   |         | A                | L |   |    |    |    |    |    |    |    | В |    |    | A |    | B                     |    | в |   | c                               | C |    |          |
| Checker<br>PLC<br>Checker<br>Checker                                  | Results Avail<br>Results Ack<br>Results Buffer Overrun<br>Any Fail                                                    |          |  |   |   |   |         | A<br>A           |   |   |    |    |    |    |    |    |    | B |    |    | A |    | B                     |    | B |   | C                               | C |    |          |
| Checker<br>PLC<br>Checker<br>Checker<br>Checker                       | Results Avail<br>Results Ack<br>Results Buffer Overrun<br>Any Fail<br>All Pass                                        |          |  |   |   |   |         | A<br>A           |   |   |    |    |    |    |    |    |    | B |    |    | A |    | B                     |    | B |   | C<br>C                          | c |    |          |
| Checker<br>PLC<br>Checker<br>Checker<br>Checker<br>Checker            | Results Avail<br>Results Ack<br>Results Buffer Overrun<br>Any Fail<br>All Pass<br>Part Detect                         |          |  |   |   |   |         | A<br>A<br>A<br>A |   |   |    |    |    |    |    |    |    | B |    |    | A |    | BBB                   |    | B |   | C<br>C<br>C<br>C                | c |    |          |
| Checker<br>PLC<br>Checker<br>Checker<br>Checker<br>Checker            | Results Avail<br>Results Ack<br>Results Buffer Overrun<br>Any Fail<br>All Pass<br>Part Detect<br>Output 0             |          |  |   |   |   |         |                  |   |   |    |    |    |    |    |    |    | B |    |    | A |    | B<br>B<br>B<br>B      |    | B |   | C<br>C<br>C<br>C<br>C           | c |    |          |
| Checker<br>PLC<br>Checker<br>Checker<br>Checker<br>Checker<br>Checker | Results Avail<br>Results Ack<br>Results Buffer Overrun<br>Any Fail<br>All Pass<br>Part Detect<br>Output 0<br>Output 7 |          |  |   |   |   |         |                  |   |   |    |    |    |    |    |    |    | B |    |    | A |    | B<br>B<br>B<br>B<br>B |    | B |   | C<br>C<br>C<br>C<br>C<br>C<br>C | c |    |          |
| Checker<br>PLC<br>Checker<br>Checker<br>Checker<br>Checker<br>Checker | Results Avail<br>Results Ack<br>Results Buffer Overrun<br>Any Fail<br>All Pass<br>Part Detect<br>Output 0<br>Output 7 |          |  | 2 |   |   | <br>7 0 |                  |   |   | 12 | 12 | 14 | 15 | 16 | 17 | 10 | B | 20 | 21 | A | 22 | B<br>B<br>B<br>B<br>B | 25 | B |   | <br>C<br>C<br>C<br>C<br>C<br>C  | C | 21 |          |

#### Assembly Object

Assembly objects use implicit messaging. In the abstract they are just blocks of data which are transmitted as the raw payload of implicit messaging packets. These implicit messaging packets are produced (transmitted) repeatedly at a predefined chosen rate (10ms, 200ms, and so on).

Assemblies are generally combinations of selected attributes (data items) from different CIP objects within a device. The device vendor defines assemblies according to their needs. They combine data together in useful groupings according to the requirements of the application.

The designation of Input & Output assembly can be confusing. Checker is an I/O adapter class device. The convention for adapters is that Input Assemblies produce (transmit) data for another device (i.e. Checker  $\rightarrow$  PLC) and Output Assemblies consume (receive) data from another device (i.e. PLC  $\rightarrow$  Checker). Essentially Checker acts as an I/O module for another device.

Checkers have a single input assembly and single output assembly. These assemblies combine selected attributes (data) of the Checker object into groupings that minimize network bandwidth and still allow for efficient control and processing. The data in these assemblies can also be accessed individually from the Checker object. However, using the assembly objects is much more efficient. This is the reason that they are the primary means of runtime communication between a Checker and a PLC.

#### **Input Assembly**

The Input Assembly Instance provides status information, process state, and inspection results. The following table shows the Input Assembly (data sent from the Checker), where Reserved means reserved for future use.

| Instance | Byte | Bit 7            | Bit 6                                                       | Bit 5                | Bit 4             | Bit 3                | Bit 2                        | Bit 1                            | Bit 0            |
|----------|------|------------------|-------------------------------------------------------------|----------------------|-------------------|----------------------|------------------------------|----------------------------------|------------------|
| 11       | 0    | Online           | Offline Reason<br>• 0 – Onlin<br>• 1 – Setup<br>• 2-7 – Res | e<br>erved           |                   | Missed Acq           | Acquiring                    | Trigger Ack                      | Trigger<br>Ready |
|          | 1    | General<br>Fault | Job Load Failed                                             | Job Load<br>Complete | Reserved          | Results<br>Available | Results<br>Buffer<br>Overrun | Inspection<br>Complete<br>Toggle | Inspecting       |
|          | 2    | Reserved         | Reserved                                                    | Reserved             | Reserved          | Reserved             | Any Fail                     | All Pass                         | Part Detect      |
|          | 3    | Output 7         | Output 6                                                    | Output 5             | Output 4          | Output 3             | Output 2                     | Output 1                         | Output 0         |
|          | 4    | Reserved         | Reserved                                                    | Reserved             | Reserved          | Reserved             | Reserved                     | Reserved                         | Reserved         |
|          | 5    |                  |                                                             |                      | Reserve           | ed                   |                              |                                  |                  |
|          | 6    |                  |                                                             | ٨٥                   | quisition ID (16  | -hit integer)        |                              |                                  |                  |
|          | 7    |                  |                                                             | AU                   | quisition ib (10  | -bit integer)        |                              |                                  |                  |
|          | 8    |                  |                                                             | Inspe                | ction Result ID ( | (16-bit integer)     |                              |                                  |                  |
|          | 9    |                  |                                                             | mope                 |                   | (10 510 1100801)     |                              |                                  |                  |
|          | 10   |                  |                                                             |                      | Reserve           | ed                   |                              |                                  |                  |
|          |      |                  |                                                             |                      | Reserve           | ed                   |                              |                                  |                  |
|          | 499  |                  |                                                             |                      | Reserve           | ed                   |                              |                                  |                  |

#### **Output Assembly**

The Output assembly instance contains control signals, software event signals, and any user data required for the trigger and inspection. The following table shows the Output Assembly Instance (data sent to the Checker), where Reserved means reserved for future use.

| Instance | Byte | Bit 7       | Bit 6    | Bit 5    | Bit 4      | Bit 3                    | Bit 2                    | Bit 1    | Bit 0          |
|----------|------|-------------|----------|----------|------------|--------------------------|--------------------------|----------|----------------|
| 21       | 0    | Set Offline | Reser    | ved      | Job Change | Results<br>Available Ack | Buffer Results<br>Enable | Trigger  | Trigger Enable |
|          | 1    | Reserved    | Reserved | Reserved | Reserved   | Reserved                 | Reserved                 | Reserved | Input 0        |
|          | 2    | Reserved    | Reserved | Reserved | Reserved   | Reserved                 | Reserved                 | Reserved | Reserved       |

Checker<sup>®</sup> 4G Communications and Programming Guide 2/25/2011 | Version 0.10 P a g e | **29** 

# EtherNet/IP

| Instance | Byte | Bit 7 | Bit 6 | Bit 5 | Bit 4     | Bit 3             | Bit 2 | Bit 1 | Bit 0 |
|----------|------|-------|-------|-------|-----------|-------------------|-------|-------|-------|
|          | 3    |       |       |       | Re        | served            |       |       |       |
|          | 4    |       |       |       | Job Numbe | r (8-bit integer) |       |       |       |
|          | 5    |       |       |       | Re        | served            |       |       |       |
|          |      |       |       |       | Re        | served            |       |       |       |
|          | 499  |       |       |       | Re        | served            |       |       |       |

#### **Checker Implementation**

#### **Ethernet Factory Protocol Subsystem**

The Ethernet Factory Protocol (EFP) subsystem is a grouping of implementations of all "factory floor" Ethernet industrial protocols that have been implemented for the Checker products. Currently this includes EtherNet/IP and PROFINET.

This subsystem has been abstracted into a common interface. The interface provides a common method of initialization, event trafficking, and data flow.

The interface is abstracted in both directions. It abstracts the details of the EFP sub-system from the core Checker architecture. It also abstracts the details of the Checker core architecture from the protocols in the EFP subsystem.

In general only one protocol may be in operation at a given time. Central to the EFP sub-system is the Checker Object. The Checker Object models all data and functionality available in the Checker (at least everything the end user is allowed to view or touch via the Ethernet factory protocols). The Checker Object ensures that the Checker device has common data and behavior regardless of which factory protocol is in use.

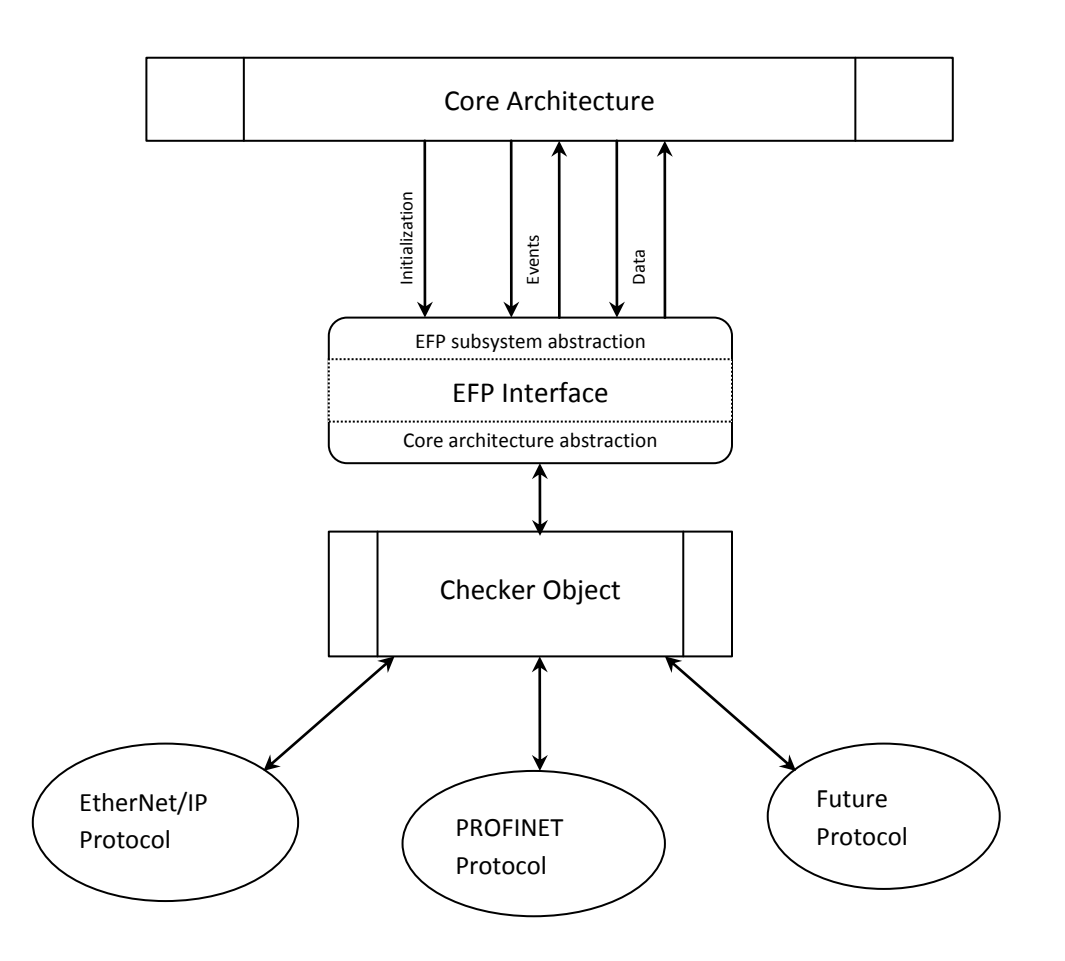

#### Establishing a Generic Implicit Messaging Connection

If you have not installed AOP or the EDS file, you can still use your Checker as described in this section. To setup an EtherNet/IP implicit messaging connection between a Checker and a ControlLogix controller, the Checker sensor must first be added to the ControlLogix I/O Configuration tree. This can be accomplished with the Rockwell provided generic profile.

To establish a generic implicit messaging connection with a ControlLogix PLC:

1. Open RSLogix5000 and load your project (or select **File**->**New...** to create a new one).

2. From the I/O Configuration node, select the *Ethernet* node under the project Ethernet Module, right-click on the icon and select New Module from the menu:

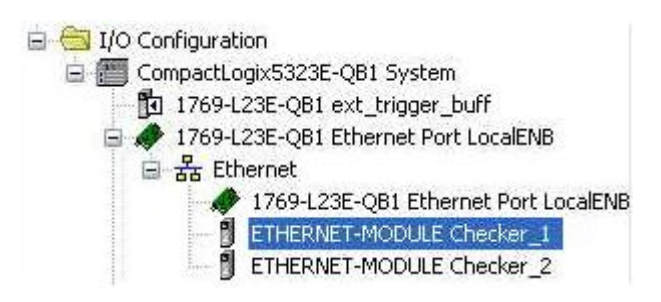

3. From the Select Module dialog, choose the Allen-Bradley Generic Ethernet Module.

| Module                                                                                                    | Description                                                                                                    | Vendor                                                                                                    |
|----------------------------------------------------------------------------------------------------|----------------------------------------------------------------------------------------------------|----------------------------------------------------------------------------------------------------|
| <ul> <li>1788-ENBT/A</li> <li>1788-EWEB/A</li> <li>1794-AENT/A</li> <li>1794-AENT/B</li> <li>DataMan 200 Ser</li> <li>Drivelogis/S730 Et</li> <li>ETHERNET-BRIDO</li> <li>ETHERNET-BRIDO</li> <li>ETHERNET-MODL</li> <li>EtherNet/IP</li> <li>In-Sight 1700 Ser</li> <li>In-Sight 3400 Ser</li> <li>In-Sight 3400 Ser</li> <li>In-Sight S000 Ser</li> <li>PH-PSSCENA/A</li> </ul> | 1788 10/100 Mbps Ethernet Bridge, Twisted-Pair Media<br>1788 10/100 Mbps Ethernet Bridge w/Enhanced Web Serv<br>1794 10/100 Mbps Ethernet Adapter, Twisted-Pair Media<br>1794 10/100 Mbps Ethernet Adapter, Twisted-Pair Media<br>les ID Reader<br>h 10/100 Mbps Ethernet Port on DriveLogix5730<br>iE Generic Ethernet/IP CIP Bridge<br>LE Generic Ethernet Module<br>SoftLogix5800 EtherNet/IP<br>I Vision Sensor<br>I Vision Sensor<br>I Vision Sensor<br>Ethernet Adapter, Twisted-Pair Media | Allen-Bradley<br>Allen-Bradley<br>Allen-Bradley<br>Cognex Corp<br>Allen-Bradley<br>Allen-Bradley<br>Allen-Bradley<br>Cognex Corp<br>Cognex Corp<br>Cognex Corp<br>Parker Hannif |
| By Category B                                                                                                    | Eind                                                                                                    | Add Favorite                                                                                                    |

- 4. After the selection is made, the configuration dialog for the Generic Ethernet Module will be displayed. Configure the following:
- Give the module a name.
- Enter your Checker's IP address.
- Set the Comm Format to "Data INT". This tells the module to treat the data as an array of 16-bit integers.
- Input Assembly: Set instance 11. Set the size to the amount of Input Assembly data you want the PLC to receive. The size should be 5 words (80bit).
- Output Assembly: Set instance 21. Set the size to 3 integers. This size is sufficient to send all required "Control" data/command to the Checker.
- Configuration Assembly: Set instance 1. Set size to zero (no used).

Checker<sup>®</sup> 4G Communications and Programming Guide 2/25/2011 | Version 0.10 P a g e | **32** 

| Type:<br>/endor:<br>Parent: | ETHE<br>Allen-E<br>LocalE | RNET-MO<br>Bradley<br>ENB | DULE        | Generic E | nernet Module   |                       |      |     |          |
|-----------------------------|---------------------------|---------------------------|-------------|-----------|-----------------|-----------------------|------|-----|----------|
| Name:                       | Check                     | ker                       |             |           | Connection Para | Assembly<br>Instance: | Size |     |          |
| Sescription.                |                           |                           |             |           | Input           | 21                    | 5    | \$  | (16-bit) |
|                             | -                         |                           | 10000000000 |           | Output:         | 11                    | 3    | * * | (16-bit) |
| Comm Format                 | Data                      | - INT                     |             |           | Configuration:  | 1                     | 0    | \$  | (8-bit)  |
| IP Addre                    | iss:                      |                           |             |           | Status Input:   |                       |      |     |          |
| O Host Na                   | me:                       |                           |             |           | Status Output:  |                       |      |     |          |

5. The final step is configuring the connection rate. The rate at which data is transmitted/received is defined as the Requested Packet Interval (RPI). The RPI defines how frequently the data is transmitted/received over the connection. To optimize network performance this rate should be set no lower than absolutely required by a given application. In no case should it be set to lower than ½ the median scan rate of the PLC ladder program. Setting it lower wastes bandwidth and does not improve processing performance.

| General Connection Mo    | idule Info                                 |
|--------------------------|--------------------------------------------|
| Bequested Packet Interva | al (RP1): 10.0 * ms (1.0 - 3200.0 ms)      |
| Inhibit Module           |                                            |
| Major Fault On Control   | ller If Connection Fails While in Run Mode |
|                          |                                            |
| Module Fault             |                                            |
|                          |                                            |
|                          |                                            |
|                          |                                            |
|                          |                                            |
| -                        |                                            |
|                          |                                            |

6. After adding the generic module to ControlLogix, the I/O tree should appear as follows.

Checker<sup>®</sup> 4G Communications and Programming Guide 2/25/2011 | Version 0.10 P a g e | **33**  I/O Configuration
 CompactLogix5323E-QB1 System
 1769-L23E-QB1 ext\_trigger\_buff
 1769-L23E-QB1 Ethernet Port LocalENB
 Ethernet
 1769-L23E-QB1 Ethernet Port LocalENB
 ETHERNET-MODULE Checker\_1
 ETHERNET-MODULE Checker\_2

7. When the Generic Module is added to the I/O tree RSLogix 5000 creates tags that map to the Checker sensor Input and Output Data (that is, the Input and Output Assembly Objects in the Checker sensor). These tags can be found under the "Controller Tags" node of the project tree.

#### NOTE

The base name of these tags is the name you gave to the Generic Module that you added to the I/O Configuration earlier.

| Image: School and School and School                               | Controller Organizer - 4 ×                    | Scope: 🚺 ext_trigger_buff 🖌 Show: | All Tags |                            |
|----------------------------------------------------------------------------------------------------|-----------------------------------------------|-----------------------------------|----------|----------------------------|
|                                                                                                    | E Gontroller ext_trigger_buff                 | Name ==[A                         | Value +  | Description                |
| Concoster Fails frander     Concoster Fails     Concoster Fails     Concoster Fai     | Controller Tags                               | the Checker 1:C                   | ( )      |                            |
| Compact particular     Compact particular     Compact particula     | Controller Fault Handler     Demen Up Handler | - Checker 11                      |          |                            |
| Creeker_11Data(0)     Creeker_11Data(0)     Creeker_1Data(0)     Creeker_1Data(0)     Creeker_     |                                               | Checker_1.1                       | ()       |                            |
|                                                                                                    | 😑 🚱 MainTask                                  | Checker_11.Data                   | {}       |                            |
| Underdade Programs     Underdade Programs     Underdade Programs     Underdade Programs     Underdade Programs     Underdade Programs     Underdade Programs     Decker_11Data[0]     Decker_11Data[0]     Decker_10Data[0]     Decker_10Data[0]     Decker_10Da     | 🕀 🕞 MainProgram                               | - Checker_1:I.Data[U]             | U        |                            |
| Checker_110_ad[0]     Checker_110_ad[0]     Checker_10_ad[0]     Checker_10_ad[0]     Checker_10_ad[0     |                                               | Checker_1:I.Data[0].0             | 0        | Trigger Heady              |
| Lingrouped Axes     Add-On Totructions     Deta Types     Deta Type     Deta Types     Deta Types     Deta Types     Deta Types     Deta Types     Deta Types     Deta Types     Deta Type     Deta Type     D     | 🖃 🔠 Motion Groups                             | Checker_1:I.Data[0].1             | 0        | Trigger ACK                |
| Add-On Instructors     Out Types     Out Types     Ou     | Ungrouped Axes                                | Checker_1:I.Data[0].2             | 0        | Acquiring                  |
| Construction         Oncident of the second           Construction         Oncident of the second           Concident         Oncident of the second                                                                                                    | Add-On Instructions                           | Checker_1:I.Data[0].3             | 0        | Missed Acq                 |
| Concise 11 Data(0)5     Office Reason2     Office Reason3     Office Reason3     Off     | Data Types                                    | Checker_1:1.Data[0].4             | 0        | Offline Reason1            |
| Image: Status       Image: Status       Oncicker_111.Data[0]       0       Office Reason3         Image: Status       Checker_11.Data[0]       Image: Status       Image: Status       Image: Status         Image: Status       Compact op:S5225-C81 System       Decker_11.Data[0]       0       Image: Status         Image: Status       Compact op:S5225-C81 System       Decker_11.Data[0]       0       Result Available         Image: Status       Checker_11.Data[0]       0       Result Available       Decker_11.Data[0]       0         Image: Status       Checker_11.Data[0]       0       Result Available       Decker_11.Data[0]       0       Decker_11.Data[0]       0         Image: Status       Checker_11.Data[0]       0       Job Load Complete       Decker_11.Data[0]       0       Decker_11.Data[0]       0       Decker_11.Data[0]       0       Decker_11.Data[0]       0       Decker_11.Data[0]       0       Decker_11.Data[0]       0       Decker_11.Data[0]       0       Decker_11.Data[0]       0       Decker_11.Data[0]       0       Decker_11.Data[0]       0       Decker_11.Data[0]       0       Decker_11.Data[0]       0       Decker_11.Data[0]       Decker_11.Data[0]       Decker_11.Data[0]       Decker_11.Data[0]       Decker_11.Data[0]       Decker_11.Data[0]       Decker_11.Data[0] <td></td> <td>Checker_1:I.Data[0].5</td> <td>0</td> <td>Offline Reason2</td>                                                                                                    |                                               | Checker_1:I.Data[0].5             | 0        | Offline Reason2            |
| Predefined       Checker_11.10.ata(0).7       0       NL_0.7_Online         Image: Compaction of the second of the second of the                                                                                    | Add-On-Defined                                | Checker_1:I.Data[0].6             | 0        | Offline Reason3            |
| Image: Module-Defined       Conspact.gor.S328:-Q81 System         Image: Compact.gor.S328:-Q81 System       Checker, 11.Data(0).8       D       Impecting         Image: Compact.gor.S328:-Q81 System       Checker, 11.Data(0).10       D       Result Builder Overunn         Image: Compact.gor.S328:-Q81 Ethernet Port.LocalENe       Checker, 11.Data(0).11       D       Result Builder Overunn         Image: Compact.gor.S328:-Q81 Ethernet Port.LocalENe       Checker, 11.Data(0).12       D       D       D         Image: Compact.gor.S328:-Q81 Ethernet Port.LocalENe       Image: Checker, 11.Data(0).13       D       D       D       D         Image: Compact.gor.S328:-Q81 Ethernet Port.LocalENe       Image: Checker, 11.Data(0).13       D       D<                                                                                                    | Predefined                                    | Checker_1:1.Data[0].7             | 0        | IN_0.7_Online              |
| Concertation Compactation Compactation Compact LogitS322E-QB1 System Compact LogitS322E-QB1 System Compact LogitS322E-QB1 System Checket_11:Data[0]11 Checket_11:Data[0]11 Checket_11:Data[0]12 Checket_11:Data[0]13 Checket_11:Data[0]13 Checket_1:Data[0] Checket_1:Data[0] Checket_ | 🟦 🚂 Module-Defined                            | Checker 1:1.Data[0].8             | 0        | Inspecting                 |
| Image: Conjugation       Configuration       Result Buffer Overun         Image: Conjugation       Infestiger_buff       Checker_11.Data[0] 10       Result Buffer Overun         Image: Conjugation       Infestiger_buff       Checker_11.Data[0] 12       Job Load Conjulate         Image: Conjugation       Infestiger_buff       Checker_11.Data[0] 12       Job Load Conjulate         Image: Conjugation       Infestiger_buff       Checker_11.Data[0] 13       Job Load Conjulate         Image: Conjugation       Infestiger_buff       Checker_11.Data[0] 14       Job Load Failed         Image: Conjugation       Image: Conjugation       Checker_11.Data[0] 14       Job Load Conjulate         Image: Conjugation       Image: Conjugation       Checker_11.Data[0] 14       Job Load Conjulate         Image: Conjugation       Image: Conjugation       Checker_11.Data[0] 15       Difference         Image: Conjugation       Image: Conjugation       Image: Conjugation       Image: Conjugation       Image: Conjugation         Image: Conjugation       Image: Conjugation       Image: Conjugation       Image: Conjugation       Image: Conjugation       Image: Conjugation       Image: Conjugation       Image: Conjugation       Image: Conjugation       Image: Conjugation       Image: Conjugation       Image: Conjugation       Image: Conjugation       Image: Conjugation                                                                                                    | - 🧀 Trends                                    | Checker 1:1.Data[0].9             | 0        | Inspection Complete Toggle |
| Compact.03.5323E-QB1 System       0       0       Result Available         1769-123E-QB1 Ethernet Port LocaENB       0       0       Add Complete         1769-123E-QB1 Ethernet Port LocaENB       0       Checker_11.Data[0].12       0       Jab Load Complete         1769-123E-QB1 Ethernet Port LocaENB       0       Checker_1.1.Data[0].13       0       Jab Load Complete         1769-123E-QB1 Ethernet Port LocaENB       0       Checker_1.1.Data[0].14       0       Jab Load Complete         1769-123E-QB1 Ethernet Port LocaENB       0       Checker_1.1.Data[0].14       0       Jab Load Complete         1769-123E-QB1 Ethernet Port LocaENB       0       Checker_1.1.Data[0].14       0       Jab Load Complete         1769-123E-QB1 Ethernet Port LocaENB       0       Checker_1.1.Data[0].14       0       Jab Load Complete         1769-123E-QB1 Ethernet Port LocaENB       0       Checker_1.1.Data[0].14       0       Jab Load Complete         181       Checker_1.1.Data[0].15       0       0       Checker_1.1.Data[1]       0       0         192       Checker_1.1.Data[0]       0       0       Checker_1.1.Data[2]       0       0         10       Checker_1.1.Data[0]       0       0       Checker_1.1.Data[2]       0       0         1                                                                                                    | 🖻 🚔 I/O Configuration                         | Checker 11 Data[0] 10             | 0        | Besult Buffer Overrun      |
| In 1769-123:-QB1 Ethernet Port LocalENB       Checker_11:Data[0]:12       0       Job Loading         Image: Display: Compacting the port LocalENB       Checker_11:Data[0]:13       0       Job Loading         Image: Display: Compacting the port LocalENB       Checker_11:Data[0]:14       0       Job Load Complete         Image: Display: Compacting the port LocalENB       Checker_11:Data[0]:14       0       Job Load Complete         Image: Display: Compacting the port LocalENB       Checker_11:Data[0]:14       0       Job Load Complete         Image: Display: Compacting the port LocalENB       Checker_11:Data[0]:16       General Fault       Checker_11:Data[0]:16       General Fault         Image: Display: Checker_11:Data[0]:16       Image: Display: Checker_11:Data[0]:16       General Fault       Checker_11:Data[0]:16       General Fault         Image: Display: Checker_11:Data[0]:16       Image: Display: Checker_11:Data[0]:16       General Fault       Checker_11:Data[0]:16       General Fault         Image: Display: Checker_11:Data[0]:16       Image: Display: Checker_11:Data[0]:16       General Fault       General Fault       General Fault         Image: Display: Checker_11:Data[0]:16       Image: Display: Checker_11:Data[0]:16       General Fault       General Fault       General Fault       General Fault       General Fault       General Fault       General Fault       General Fault       G                                                                                                    | CompactLogix5323E-QB1 System                  | Checker 11 Data[0] 11             | 0        | Result Available           |
| Image: 105-123-1031 Ethernet Port LocalENB       0 000 Cooling         Image: 105-123-1031 Ethernet Port LocalENB       Checker_11.10ata(0).12       0 dob Load Complete         Image: 105-123-1031 Ethernet Port LocalENB       Checker_11.10ata(0).13       0 dob Load Complete         Image: 110-123-1031 Ethernet Port LocalENB       Checker_11.10ata(0).14       0 dob Load Complete         Image: 110-123-1031 Ethernet Port LocalENB       Checker_11.10ata(0).15       0 General Fault         Image: 110-123-1031 Ethernet Port LocalENB       Checker_11.10ata(0).15       0 General Fault         Image: 110-123-1031 Ethernet Port LocalENB       Checker_11.10ata(0).15       0 General Fault         Image: 110-123-1031 Ethernet Port LocalENB       Image: 110-123-100       0 Hourset Port LocalENB         Image: 110-123-1031 Ethernet Port LocalENB       Image: 110-123-100       0 Hourset Port LocalENB         Image: 110-123-1031 Ethernet Port LocalENB       Image: 110-123-100       0 Hourset Port LocalENB         Image: 110-123-1031 Ethernet Port LocalENB       Image: 110-123-100       0 Hourset Port LocalENB         Image: 110-123-1031 Ethernet Port LocalENB       Image: 110-123-100       0 Hourset Port LocalENB         Image: 110-123-1031 Ethernet Port LocalENB       Image: 110-123-100       0 Hourset Port LocalENB         Image: 110-123-1031 Ethernet Port LocalENB       Image: 110-123-100       0 Hourset Port LocalENB                                                                                                    | 1769-L23E-QB1 ext_trigger_buff                | Checker 1/ Data[0]11              | 0        | I ab Loading               |
| Interver_1:0.0 bat(0):13     Interver_1:0.0 bat(0):14     Interver_1:0.0 bat(0):15     Interver_1:0.0 bat(0):15     Interve         | T/69-L23E-QB1 Ethernet Port LocalENB          | Checkel_11.Data[0],12             | 0        | Job Loading                |
|                                                                                                    | T769-L23E-OB1 Ethernet Port LocalENB          | Checker_11.Data[0].13             | 0        | Job Load Complete          |
| Checker_1:1:Data[0]15 O General Fault Checker_1:1:Data[1] O General Fault Checker_1:1:Data[2] O Inspection ID (1) Embedded 1016F Discrete_Outputs (2) Embedded 0816 Discrete_Outputs Expansion I/O Checker_1:0:Data[4] O Inspection ID (-Checker_1:0:Data[4] O Inspection ID () Checker_1:0:Data[4] O Inspection ID () Checker_1:0:Data[0] O Trigger Enable Checker_1:0:Data[0] O Trigger Enable O Checker_1:0:Data[0] O Trigger Enable O Checker_1:0:Data[0] O Trigger Enable O Checker_1:0:Data[0] O House One of the output of the output of the                                                                                                    | ETHERNET-MODILE Checker 1                     | Lhecker_1:J.Data[U].14            | 0        | Job Load Failed            |
| CompactBus Local I CompactBus Local I Embedded I/O I Embedded I/O F Discrete_Inputs I Dembedded I/O F Discrete_Inputs I Dembedded O/O F Discrete_Outputs I Dembedded O/O F Discrete_Outputs I Dembedded O/O F Discrete_I/O Data(0) I Dembedded O/O F Discrete_I/O Data(0) I Dembedded O/O F Discrete_I/O Data(0) I Dembedded O/O F Discrete_I/O Data(0) I Dembedded O/O F Discrete_I/O Data(0) I Dembedded O/O F Discrete_I/O Data(0) I Dembedded O/O F Discrete_I/O Data(0) I Dembedded O/O F Discrete_I/O Data(0) I Dembedded O/O F Discrete_I/O Data(0) I Dembedded D/O F Discrete_I/O Data(0) I Dembedded D/O F Discrete_I/O Data(0) I Dembedded D/O F Discrete_I/O Data(0) I Dembedded D/O F Discrete_I/O Data(0) I Dembedded D/O F Discrete_I/O Data(0) I Dembedded D/O F Discrete_I/O Data(0) I Dembedded D/O F Discrete_I/O Data(0) I Dembedded D/O F Discrete_I/O Data(0) I Dembedded D/O F Discrete_I/O Data(0) I Dembedded D/O F Discrete_I/O Data(0) I Dembedded D/O F Discrete_I/O Data(0) I Dembedded D/O F Discrete_I/O Data(0) I Dembedded D/O F Discrete_I/O Data(0) I Dembedded D/O F Discrete_I/O Data(0                                                                                                    | ETHERNET-MODULE Checker 2                     | Checker_1:I.Data[0].15            | 0        | General Fault              |
| Image: Second Second                               | GompactBus Local                              | + Checker_1:I.Data[1]             | 0        |                            |
| Image: Second Second                               | 🖨 😁 Embedded I/O                              | + Checker_1:I.Data[2]             | 0        |                            |
| Image: Control of the control of the control of th                               | [1] Embedded IQ16F Discrete_Inputs            | + Checker_1:I.Data[3]             | 0        | Acq ID                     |
|                                                                                                    | [2] Embedded OB16 Discrete_Outputs            | Checker_1:I.Data[4]               | 0        | Inspection ID              |
|                                                                                                    | Expansion I/O                                 | E Checker_1:0                     | {}       |                            |
|                                                                                                    |                                               | E Checker_1:0.Data                | ()       |                            |
| Checker_1:0.Data[0].0     Trigger Enable     Checker_1:0.Data[0].1     Trigger     Checker_1:0.Data[0].2     Buffer Result Enable     Checker_1:0.Data[0].3     Result Ack     Checker_1:0.Data[0].4     Job Change     Checker_1:0.Data[0].5     Checker_1:0.Data[0].5     Checker_1:0.Data[0].7     Set Offline     Checker_1:0.Data[0].7     Set Offline     Checker_1:0.Data[0].8     Input0     Checker_1:0.Data[0].1     Checker_1:0.Data[0].1                                                                                                    |                                               | Checker 1:0.Data[0]               | ] 0      |                            |
| Checker_1:0.Data[0].1     O     Trigger     Gesult Enable     Checker_1:0.Data[0].2     Buffer Result Enable     Checker_1:0.Data[0].3     Result Ack     Checker_1:0.Data[0].4     Job Change     Checker_1:0.Data[0].5     O     Checker_1:0.Data[0].7     Set Offline     Checker_1:0.Data[0].7     Set Offline     Checker_1:0.Data[0].8     Input0     Checker_1:0     Checker_1:0       |                                               | Checker 1:0.Data[0].0             | 0        | Trigger Enable             |
| Checker_1:0.Data[0].2       0       Buffer Result Enable         Checker_1:0.Data[0].3       0       Result Ack         Checker_1:0.Data[0].4       0       Job Change         Checker_1:0.Data[0].5       0       -         Checker_1:0.Data[0].6       0       -         Checker_1:0.Data[0].7       0       Set Offline         Checker_1:0.Data[0].8       0       Input0         Checker_1:0.Data[0].8       0       Input0         Checker_1:0.Data[0].10       0       -         Checker_1:0.Data[0].10       0       -         Checker_1:0.Data[0].11       0       -         Description       by default it is a 407       Checker_1:0.Data[0].12       0         Status       Offline       -       -       -         Module Fault       -       Checker_1:0.Data[0].13       0         Checker_1:0.Data[0].13       0       -       -         Checker_1:0.Data[0].15       0       -       -         Checker_1:0.Data[0].15       0       -       -         Checker_1:0.Data[0].15       0       -       -         Checker_1:0.Data[1]       0       -       -                                                                                                    |                                               | Checker 1:0 Data[0] 1             | 0        | Trioger                    |
| Checker_1:0.Data[0].2       Checker_1:0.Data[0].3       Result Ack         Checker_1:0.Data[0].4       Job Change         Checker_1:0.Data[0].5       -         Checker_1:0.Data[0].6       -         Checker_1:0.Data[0].6       -         Checker_1:0.Data[0].7       Set Offline         Checker_1:0.Data[0].8       Input0         Checker_1:0.Data[0].8       Input0         Checker_1:0.Data[0].10       0         Checker_1:0.Data[0].11       0         Checker_1:0.Data[0].12       0         Checker_1:0.Data[0].13       0         Module Fault       Checker_1:0.Data[0].14       0         Checker_1:0.Data[0].15       0         Hobular Fault       Checker_1:0.Data[0].14       0                                                                                                    |                                               | Checker 1:0 Data[0] 2             | 0        | Buffer Besult Enable       |
| Checker_1:0.Data[0].3       0       Hestit Ack         Checker_1:0.Data[0].4       0       Job Change         Checker_1:0.Data[0].5       0       -         Checker_1:0.Data[0].6       0       -         Checker_1:0.Data[0].7       0       Set Offline         Checker_1:0.Data[0].7       0       Set Offline         Checker_1:0.Data[0].7       0       Set Offline         Checker_1:0.Data[0].8       0       Input0         Checker_1:0.Data[0].8       0       Input0         Checker_1:0.Data[0].10       0       -         Checker_1:0.Data[0].11       0       -         Checker_1:0.Data[0].12       0       -         Checker_1:0.Data[0].13       0       -         Checker_1:0.Data[0].13       0       -         Module Fault       Checker_1:0.Data[0].14       0         Checker_1:0.Data[0].15       0       -         Checker_1:0.Data[0].15       0       -         Checker_1:0.Data[0].15       0       -         Checker_1:0.Data[0].15       0       -                                                                                                    |                                               | Checker 1:0 Data[0] 3             | 0        | Besult Ack                 |
| Checker_1:0.Data[0].4       0 300 Change         Checker_1:0.Data[0].5       0         Checker_1:0.Data[0].6       0         Checker_1:0.Data[0].7       0 Set Offline         Checker_1:0.Data[0].7       0 Set Offline         Checker_1:0.Data[0].8       0 Input0         Checker_1:0.Data[0].8       0 Input0         Checker_1:0.Data[0].9       0         Checker_1:0.Data[0].10       0         Checker_1:0.Data[0].11       0         Description       by default it is a 4G7         Status       Offline         Module Fault       Checker_1:0.Data[0].12         Module Fault       Checker_1:0.Data[0].13         Checker_1:0.Data[0].14       0         Checker_1:0.Data[0].15       0         Checker_1:0.Data[0].14       0                                                                                                    |                                               | Checker_1.0.Data[0].5             | 0        | Intestit Ack               |
| Checker_1:0.Data[0].5       0         Checker_1:0.Data[0].6       0         Checker_1:0.Data[0].7       0         Set Offline       0         Checker_1:0.Data[0].7       0         Set Offline       0         Checker_1:0.Data[0].8       0         Image: Checker_1:0.Data[0].8       0         Image: Checker_1:0.Data[0].9       0         Checker_1:0.Data[0].10       0         Checker_1:0.Data[0].11       0         Description       by default it is a 4G7         Status       Offline         Module Fault       Checker_1:0.Data[0].12         Checker_1:0.Data[0].13       0         Checker_1:0.Data[0].14       0         Checker_1:0.Data[0].15       0         Hoheker_1:0.Data[0].15       0                                                                                                    |                                               | Checker_1:0.Data[0].4             | 0        | Job Change                 |
| Checker_1:0.Data[0].6       0 -         Module Defined Tags       Checker_1:0.Data[0].7       0 Set Offline         Checker_1:1       Checker_1:0.Data[0].8       0 Input0         Checker_1:0       Checker_1:0.Data[0].9       0         Checker_1:0       Checker_1:0.Data[0].10       0         Checker_1:0       Checker_1:0.Data[0].11       0         Description       by default it is a 4G7       Checker_1:0.Data[0].12       0         Status       Offline       Checker_1:0.Data[0].13       0         Module Fault       Checker_1:0.Data[0].14       0         Checker_1:0.Data[0].15       0         H       Checker_1:0.Data[0].15       0                                                                                                    |                                               | Checker_1:0.Data[0].5             | U        | •                          |
| Checker_1:0.Data[0].7       0 Set Offline         Module Defined Tags       Checker_1:0.Data[0].8       0 Input0         Checker_1:1       Checker_1:0.Data[0].9       0         Checker_1:0       Checker_1:0.Data[0].10       0         Checker_1:C       Checker_1:0.Data[0].11       0         Description       by default it is a 4G7       Checker_1:0.Data[0].12       0         Status       Offline       Checker_1:0.Data[0].13       0         Module Fault       Checker_1:0.Data[0].14       0         Checker_1:0.Data[0].15       0         Hocker_1:0.Data[0].15       0         Checker_1:0.Data[0].15       0                                                                                                    |                                               | Checker_1:0.Data[0].6             | 0        |                            |
| Image: Second state state sta                               | < >                                           | Checker_1:0.Data[0].7             | 0        | Set Offline                |
| Checker_1:0       Checker_1:0.Data[0].9       0         Checker_1:0       Checker_1:0.Data[0].10       0         Checker_1:0       Checker_1:0.Data[0].11       0         Description       by default it is a 4G7       Checker_1:0.Data[0].12       0         Status       Offline       Checker_1:0.Data[0].13       0         Module Fault       Checker_1:0.Data[0].14       0         Checker_1:0.Data[0].15       0         + Checker_1:0.Data[0].15       0         + Checker_1:0.Data[1]       0                                                                                                    | Contract Texas                                | Checker_1:0.Data[0].8             | 0        | Input0                     |
| Checker_1:0       Checker_1:0.Data[0].10       0         Checker_1:0       Checker_1:0.Data[0].11       0         Description       by default it is a 4G7       Checker_1:0.Data[0].12       0         Status       Offline       Checker_1:0.Data[0].13       0         Module Fault       Checker_1:0.Data[0].14       0         Checker_1:0.Data[0].15       0         + Checker_1:0.Data[0].15       0         + Checker_1:0.Data[1]       0                                                                                                    | Checker 11                                    | Checker_1:0.Data[0].9             | 0        |                            |
| Checker_1:C         Checker_1:0.Data[0].11         0           Description         by default it is a 4G7         Checker_1:0.Data[0].12         0           Status         Offline         Checker_1:0.Data[0].13         0           Module Fault         Checker_1:0.Data[0].14         0           Checker_1:0.Data[0].15         0           + Checker_1:0.Data[0].15         0           + Checker_1:0.Data[1]         0                                                                                                    | Checker 1:0                                   | Checker_1:0.Data[0].10            | 0        |                            |
| Description by default it is a 4G7 Checker_1:0.Data[0].12 0 Status Offline Checker_1:0.Data[0].13 0 Checker_1:0.Data[0].14 0 Checker_1:0.Data[0].15 0 + Checker_1:0.Data[0].15 0 + Checker_1:0.Data[1] 0 + Checker_1:0.Data[1] 0                                                                                                    | Checker 1:C                                   | Checker_1:0.Data[0].11            | 0        |                            |
| Status         Offline         Checker_1:0.Data[0].13         0           Module Fault         Checker_1:0.Data[0].14         0           Checker_1:0.Data[0].15         0           + Checker_1:0.Data[1]         0           + Checker_1:0.Data[1]         0                                                                                                    | Description by default it is a 4G7            | Checker_1:0.Data[0].12            | 0        |                            |
| Module Fault         Checker_1:0.Data[0].14         0           Checker_1:0.Data[0].15         0           + Checker_1:0.Data[1]         0           + Checker_1:0.Data[2]         0                                                                                                    | Status Offline                                | Checker_1:0.Data[0].13            | 0        |                            |
| Checker_1:0.Data[0].15 0<br>+ Checker_1:0.Data[1] 0<br>+ Checker_1:0.Data[2] 0 (ch Number (8-bit))                                                                                                    | Module Fault                                  | Checker 1:0.Data[0].14            | 0        |                            |
| + Checker_1:0.Data[1] 0<br>+ Checker_1:0.Data[2] 0 lob Number (8-bit)                                                                                                    |                                               | Checker 1:0 Data[0] 15            | 0        |                            |
| + Checker 1:0 Data[2] 0 Lob Number (Shit)                                                                                                    |                                               | + Checker 1:0 Data[1]             | 0        |                            |
|                                                                                                    |                                               | + Checker 1:0 Data[2]             | 0        | Job Number (8-bit)         |

The tags are organized in three groups: Config "Checker\_1:C", Input "Checker\_1:I", and Output "Checker\_1:O". You can ignore the Config tags (not used). The Input tags represent all the data being received (from the Checker). The Ouput tags represent all the data being sent (to the Checker).

Checker<sup>®</sup> 4G Communications and Programming Guide 2/25/2011 | Version 0.10 P a g e | **35**  These tags are the data table representation of the Checker Assembly Object contents. The PLC ladder is written to access these tag values. By monitoring or changing these tag values the PLC ladder is actually monitoring and changing the Checker Assembly Object contents.

#### NOTE

There is a time delay between the Checker and these PLC tag values (based on the configured RPI). All PLC ladder must be written to take that time delay into account.

#### Accessing Generic Implicit Messaging Connection Data

Unlike the Checker Add-On-Profile, the Generic profile does not automatically generate named tags representing the individual data items within an Assembly Object. Instead it simply generates an array of data according to the size of the connection you defined.

To access individual data items within an Assembly Object you must manually select the correct tag offset and data subtype (if necessary) within the tag array that the Generic profile provided. This can be awkward and error prone since it requires you to manually reference the vendor documentation which defines the Assembly Objects.

#### NOTE

The start of the Input tags "Checker\_1:I.Data[0]" maps directly to the start of the Checker Input Assembly. Likewise, the start of the Output tags "Checker\_1:O.Data[0]" maps directly to the start of the Checker Output Assembly.

#### Examples

Output Assembly Trigger Enable: Bit 0 of word 0 of the Output Assembly. From the Output tag array for the Checker select bit 0 of word 0.

# EtherNet/IP

| Checker_1:0            | {}   |                      |
|------------------------|------|----------------------|
| - Checker_1:0.Data     | {}   |                      |
| - Checker_1:0.Data[0]  | 0    |                      |
| Checker_1:0.Data[0].0  | [ 1] | Trigger Enable       |
| Checker_1:0.Data[0].1  | 0    | Trigger              |
| Checker_1:0.Data[0].2  | 0    | Buffer Result Enable |
| Checker_1:0.Data[0].3  | 0    | Result Ack           |
| Checker_1:0.Data[0].4  | 0    | Job Change           |
| Checker_1:0.Data[0].5  | 0    | •                    |
| Checker_1:0.Data[0].6  | 0    |                      |
| Checker_1:0.Data[0].7  | 0    | Set Offline          |
| Checker_1:0.Data[0].8  | 0    | Input0               |
| Checker_1:0.Data[0].9  | 0    |                      |
| Checker_1:0.Data[0].10 | 0    |                      |
| Checker_1:0.Data[0].11 | 0    |                      |
| Checker_1:0.Data[0].12 | 0    |                      |
| Checker_1:0.Data[0].13 | 0    |                      |
| Checker_1:0.Data[0].14 | 0    |                      |
| Checker_1:0.Data[0].15 | 0    |                      |
| + Checker_1:0.Data[1]  | 0    |                      |
| + Checker_1:0.Data[2]  | 0    | Job Number (8-bit)   |

#### **Device Access Codes**

The following table contains the access codes of the Checker sensor.

|             | EtherNet/IP Vendor ID | EtherNet/IP Device | EtherNet/IP Product |  |
|-------------|-----------------------|--------------------|---------------------|--|
|             |                       | Туре               | Code                |  |
| Checker 4G1 | 0x2a6                 | 0x306              | 0x601               |  |
| Checker 4G7 | 0x2a6                 | 0x306              | 0x607               |  |

PROFINET is an application-level protocol used in industrial automation applications. This protocol uses standard Ethernet hardware and software to exchange I/O data, alarms, and diagnostics.

Checker supports PROFINET I/O. This is one of the 2 "views" contained in the PROFINET communication standard. PROFINET I/O performs cyclic data transfers to exchange data with Programmable Logic Controllers (PLCs) over Ethernet. The second "view" in the standard, PROFINET CBA (Component Based Automation), is not supported.

A deliberate effort has been made to make the Checker PROFINET communication model closely match the Cognex In-Sight family. Customers with In-Sight experience should find working with Checker familiar and comfortable.

Enabling PROFINET involves the following main steps:

- Make sure you have the Siemens Step 7 programming software (SIMATIC) installed.
- Set up the Siemens Software tool so that it recognizes your Checker device.

Install the Generic Station Description (GSD) file.

• Enable PROFINET in the Checker GUI

#### **Enabling PROFINET in the Checker GUI**

By default, Checker has the PROFINET protocol disabled. The protocol can be enabled in the Checker GUI. Perform the following steps:

- 1. In the upper menu toolbar, click Checker.
- 2. Select Configure Checker.

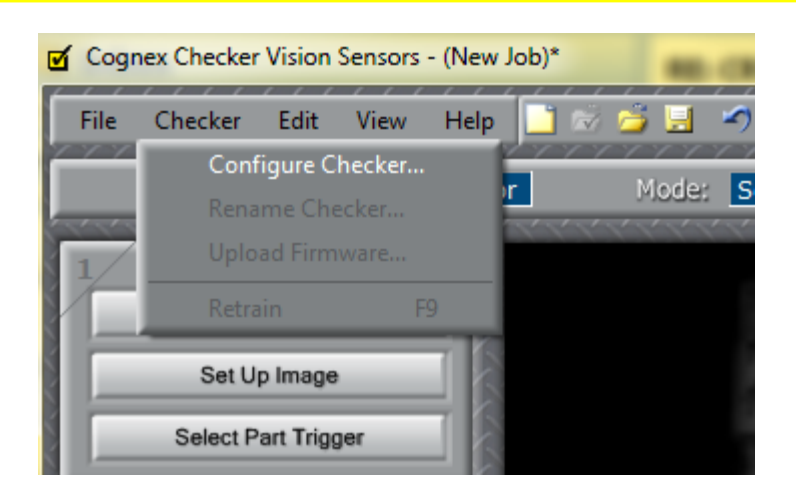

3. In the Checker Configuration window that pops up, click Protocol Settings and select PROFINET.

| Checker Configuration |                              |
|-----------------------|------------------------------|
|                       |                              |
| ×.                    |                              |
| Set Personality       |                              |
| Set I/O Mode          | ProfiNET                     |
|                       | Disabled<br>ProfiNET         |
| Network Settings      | EtherNet/IP                  |
| Passwords             |                              |
|                       |                              |
| Protocol Settings     |                              |
| Job Control           |                              |
| Manage Jaka           |                              |
| Manage Jobs           |                              |
| Summary               |                              |
|                       | B                            |
| X                     |                              |
| X                     |                              |
| 5                     |                              |
| X                     | OK Cancel                    |
| Preserver             | CTTTTTTTTTTTTTTTTTTTTTTTTTTT |

4. Click OK.

For the changes to take effect, the sensor automatically reboots.

#### **Setting up PROFINET**

Perform the following steps to set up PROFINET:

- 1. Verify that SIMATIC is on your machine.
- 2. From the Windows Start menu, launch the SIMATIC Manager.

Checker<sup>®</sup> 4G Communications and Programming Guide 2/25/2011 | Version 0.10 P a g e | **39** 

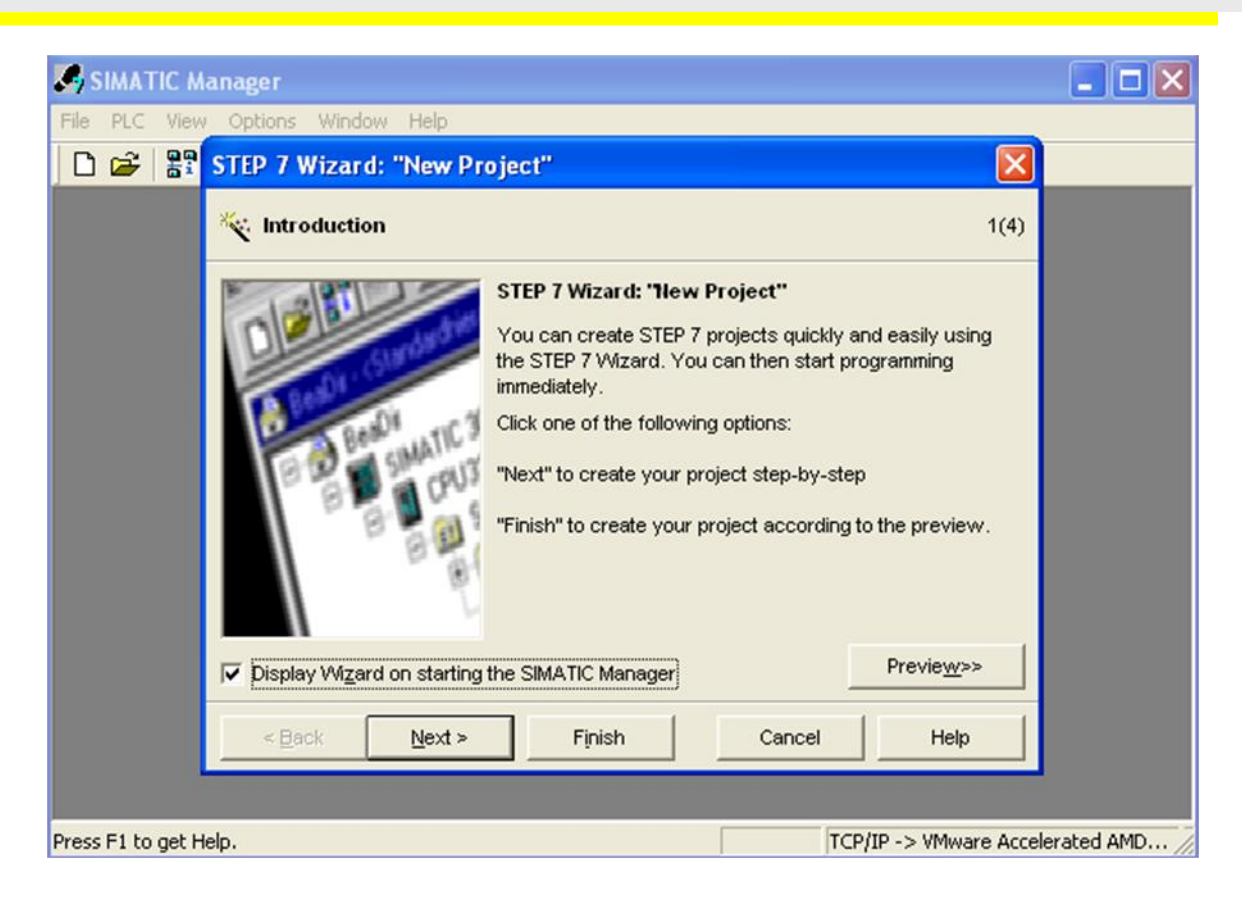

- If you already have a project, select Cancel to skip past the New Project wizard. Otherwise, let the wizard guide you through creating a new project.
- Once the Manager has opened the project, double-click the Hardware icon to open the HW Config dialog screen. From the main menu, select Options→Install GSD File....

| 🖳 HW Config - [SIMATIC 300 Sta | ation (Configuration) DM200_Test]                                                                             |  |
|--------------------------------|----------------------------------------------------------------------------------------------------|--|
| 🗓 Station Edit Insert PLC View | Options Window Help                                                                                           |  |
| 🗅 🚅 🐎 🗳 🖳 🎒 💼 🖻                | Customize Ctrl+Alt+E                                                                                          |  |
|                                | Specify Module<br>Configure Network<br>Symbol Table Ctrl+Alt+T<br>Report System Error<br>Edit Catalog Profile |  |
| X2 P1 Port 1                   | Update Catalog                                                                                                |  |
| <u>4</u>                       | Install GSD File                                                                                              |  |
| 5<br>6                         | Find in Service & Support                                                                                     |  |
| 7                              | Create GSD file for I-Device                                                                                  |  |

Checker<sup>®</sup> 4G Communications and Programming Guide 2/25/2011 | Version 0.10 P a g e | **40**  5. Browse to the location where the GSD file was installed (or the location where you saved the GSD file if it was downloaded from the web).

| Install GSD Files   |                                                                                                    | ×      |
|---------------------|----------------------------------------------------------------------------------------------------|--------|
| Install GSD Files:  | from the directory                                                                                                    |        |
| C:\PROGRAM FILES\SI | Browse for Folder  Select a directory containing GSD files                                                                                                    | Browse |
|                     | Firmware<br>Firmware<br>Firmwa |        |
| Install             | OK Cancel                                                                                                    |        |
| Close               |                                                                                                    | Help   |

6. Select the GSD file you wish to install and follow the displayed instructions to complete the installation.

#### NOTE

There may be more than one GSD file in the list. If you are unsure which to install, choose the one with the most recent date.

| Install GSD Files                 |                                              | X                                         |
|-----------------------------------|----------------------------------------------|-------------------------------------------|
| Install GSD Files:                | from the directory                           | •                                         |
| C:\TEMP                           |                                              | Browse                                    |
| File<br>GSDML-V2.2-Cognex-Checker | Release<br>4Gx-20110217.xml 02/17/2011 12:00 | Version Languages<br>0:00 AM V2.2 English |
|                                   |                                              |                                           |
|                                   |                                              |                                           |
|                                   |                                              |                                           |
| Install                           | w Log Select All                             | Deselect All                              |
| Close                             |                                              | Help                                      |

- 7. Add your Checker sensor to your project. This makes the Checker available in the Hardware Catalog. Launch the SIMATIC Hardware Config tool.
- 8. In the main menu, select View  $\rightarrow$  Catalog.
- 9. The catalog is displayed. Expand the **PROFINET IO** tree to the "Cognex Checkers" node.
- 10. With the left mouse button, drag the Checker sensor over and drop it on the PROFINET IO network symbol in the left pane.

|                                         |                                                                                                    |                                   | RY .                            |                                |                               |                                      | ~   |                                                                                                    |                                                                                                    |  |
|-----------------------------------------|----------------------------------------------------------------------------------------------------|-----------------------------------|---------------------------------|--------------------------------|-------------------------------|--------------------------------------|-----|----------------------------------------------------------------------------------------------------|----------------------------------------------------------------------------------------------------|--|
|                                         | I         CPU 3           X         CPU 3           X         MP/0           X         PAU0           X         PAU0           X         PAU1           3         PAU3           4         DI2/0           5         DI2/0           6         DI2/0           7         7           8         9           10         11 | 315-2 PN/DP<br>/*<br>08-0C24V/054 |                                 |                                |                               | Etheme(1): PROFINE T-IO-System (100) | -   | Find:<br>Profile:<br>Profile:<br>Profil | Standard<br>PROFIBUS DP<br>PROFIBUS DP<br>PROFINET IO<br>Additional Field Devices<br>Sentor<br>Cognex Checkers<br>Cognex Ution Sentors<br>Sectors<br>Network Components<br>Sentors<br>Sentors<br>Sento |  |
|                                         |                                                                                                    |                                   |                                 |                                |                               |                                      |     |                                                                                                    |                                                                                                    |  |
| <                                       | <ul> <li>(1) Checker</li> <li>Module</li> </ul>                                                                                                    | 0rder number                      | Address                         | Q address                      | Diagnostic address            | Comment                              | ×   |                                                                                                    |                                                                                                    |  |
| Slot                                    | (1) Checker (1) Module Checker                                                                                                    | Order number<br>CAGTXXXXXXXX      | I Address                       | Q address                      | Diagnostic address            | Comment                              | ×   |                                                                                                    |                                                                                                    |  |
| <                                       | (1) Checker  Checker  Checker  Checker  Checker  DeviceControlModule  DeviceControlModule                                                                                                    | Order number<br>C/G738283937      | I Address                       | Q address                      | Diagnostic address            | Comment                              | ×   |                                                                                                    |                                                                                                    |  |
| <                                       | (1) Checker     (1) Checker     ( <i>DeviceControlModule</i> DeviceControlModule     DeviceStatusModule     AcquistionControlModule                                                                                                    | Order number<br>CAG7.888:197      | I Address<br>0                  | Q address                      | Diagnostic address<br>2043*   | Comment                              | ×   |                                                                                                    |                                                                                                    |  |
| Slot                                    | (1) Checker<br>Module<br>Checker<br>DeviceStatutModule<br>DeviceStatutModule<br>AcquisitorControlModul<br>AcquisitorControlModul                                                                                                    | Order number<br>CMGT-XXXXXYY      | I Address<br>0<br>13            | Q address                      | Diagnostic address<br>2043*   | Comment                              | ×   |                                                                                                    |                                                                                                    |  |
| <                                       | 11) Checker     Module <i>Checker</i> DeviceStatuModule     AcquistorStatuModule     AcquistorStatuModule     AcquistorStatuModule                                                                                                    | Order number<br>Cleft 1484977     | I Address<br>0<br>13            | Q address<br>01<br>2<br>4      | Diagnostic address<br>2743*   | Connert                              |     |                                                                                                    |                                                                                                    |  |
| Slot<br>2<br>3<br>4<br>5<br>6           | (1) Checker     Module     Checker     Checker     DeviceCratoModule     DeviceStatutModule     DeviceStatutModule     ResultCantoModul     ResultCantoModule                                                                                                    | Dider number<br>C467+XXXXYY       | I Address<br>0<br>13<br>68      | Q address<br>01<br>2<br>4      | Diagnostic address<br>2043*   | Comment                              |     |                                                                                                    |                                                                                                    |  |
| Slot<br>2<br>3<br>4<br>5<br>6<br>7<br>8 | (1) Checker     Checker     Checker     Checker     DeviceEcritoModule     DeviceStatuModule     ResuBControlModul     ResuBControlModule     ResuBControlModule     ResuBControlModule     OutputModule     OutputModule                                                                                                | Oder number<br>CAST-WAXYYY        | 1 Address<br>0<br>13<br>68<br>4 | Q address<br>01<br>2<br>4<br>5 | Diagnostic address<br>204.9** | Connent                              | × × |                                                                                                    |                                                                                                    |  |
| Slot<br>2<br>3<br>4<br>5<br>6<br>7<br>8 | (1) Checker<br>Module<br>DeviceStatuthodule<br>DeviceStatuthodule<br>AcquistorStatuthodule<br>ResultControlModule<br>ResultControlModule<br>InputModule<br>OutputModule                                                                                                    | Order number C4671-WWYY           | 1 Address<br>0<br>13<br>68<br>4 | Q address<br>01<br>2<br>5      | Diagnostic address<br>2005**  | Comment                              |     |                                                                                                    |                                                                                                    |  |

The HW Config tool automatically maps the Checker I/O modules into the memory space.

- 11. Right-click on the Checker icon and select **Object Properties...**.
- 12. Give the sensor a name. This must match the name of your actual Checker sensor. The name must be unique and conform to DNS naming conventions. Refer to the SIMATIC Software help for details.
- 13. If your Checker sensor is configured to use its own static IP, uncheck the **Assign IP** address via IO controller box. Otherwise if you wish the PLC to assign an IP address, select the Ethernet button and configure the appropriate address.

| Properties - Checker  |                                                                    |        | ×                    |
|-----------------------|--------------------------------------------------------------------|--------|----------------------|
| General   10 Cycle    |                                                                    |        |                      |
| Short description:    | Checker                                                            |        |                      |
|                       | Checker 4G1                                                        | ~      |                      |
| Order No. / Firmware: | C4G1-XXX-YYY / 3.1                                                 |        |                      |
| Family:               | Cognex Checkers                                                    |        |                      |
| Device name           | Checker                                                            |        |                      |
| GSD file:             | GSDML-V2.2-Cognex-Checker4Gx-20110219.xml<br>Change Release Number |        |                      |
| Node in PROFINET IC   | ) System                                                           |        |                      |
| Device number:        | 1 PROFINET-IO-System (100)                                         |        |                      |
| IP address:           | 192.168.0.55 Ethernet                                              |        |                      |
| 🔽 Assign IP address   | via IO controller                                                  |        |                      |
| Comment:              |                                                                    |        |                      |
|                       |                                                                    |        | <ul> <li></li> </ul> |
| OK                    |                                                                    | Cancel | Help                 |

14. In the **IO Cycle** tab, select the appropriate cyclic update rate for your application.

| eneral IO Cycle    |                             |  |
|--------------------|-----------------------------|--|
| Update Time        |                             |  |
| Mode:              | fixed factor                |  |
| Lindata tina Inak  | Factor Send clock [ms]      |  |
| Opulate time (ms). | 8.000<br>16.000             |  |
| Watchdog Time      | 32.000<br>64.000<br>128.000 |  |

15. By default, the SIMATIC software maps the User Data & Result Data Modules to offset 256. This is outside of the default process image area size of 128. That is, by default, data in these modules are inaccessible by some SFCs such as BLKMOV. As a solution, either remap the modules to lower offsets within the process image area or expand the process image area to include these modules.

If you choose to expand the process image area, make the size large enough for the module size plus the default 256 offset.

| Properties - CPU 315-    | 2 PN/DP - (RO/S       | 2)       |         |             |            |                   |  |
|--------------------------|-----------------------|----------|---------|-------------|------------|-------------------|--|
| General                  | General Startup Synch |          | Synchro | nous Cycle  | Interrupts |                   |  |
| Diagnostics/Clock        | Protection            | on       |         | Communica   | tion       | Web               |  |
| Cycle/Clock Memory F     | letentive Memory      | Interrup | its     | Time-of-Day | Interrupts | Cyclic Interrupts |  |
| Cycle                    | ss image cyclically   |          |         |             |            |                   |  |
| Scan cycle monitoring t  | ime [ms]:             | 150      |         | J           |            |                   |  |
| Minimum scan cycle tim   | ie [ms]:              | 0        |         |             |            |                   |  |
| Scan cycle load from c   | ommunication [%]:     | 20       |         |             |            |                   |  |
| Size of the process-ima  | ge input area:        | 512      |         |             |            |                   |  |
| Size of the process-ima  | ge output area:       | 128      |         |             |            |                   |  |
| 0B85 - call up at I/O ad | ccess error:          | No OB    | 85 ca   | ll up       |            | -                 |  |
| Clock Memory             |                       |          |         |             |            |                   |  |
| Clock memory             |                       |          |         |             |            |                   |  |
| Memory Byte:             |                       | 0        |         |             |            |                   |  |
| ОК                       |                       |          |         |             | Cancel     | Help              |  |

#### NOTE

Expanding the process image can have a performance impact on the PLC scan cycle time. If your scan time is critical, use the minimal acceptable module sizes and manually remap them down lower in the process image.

#### Modules

The PROFINET implementation on Checker consists of the following I/O modules:

- 1. Device Control Module
- 2. Device Status Module
- 3. Acquisition Control Module
- 4. Acquisition Status Module
- 5. Result Control Module
- 6. Result Status Module
- 7. Input

Checker<sup>®</sup> 4G Communications and Programming Guide 2/25/2011 | Version 0.10 P a g e | **45** 

#### 8. Output

| HW Config - [SIMATIC 300(1) (Configuration) checker]                                                                                                    |       |
|----------------------------------------------------------------------------------------------------|-------|
| un Station Edit Insert PLC View Options Window Help                                                                                                    | - 8 × |
|                                                                                                    |       |
|                                                                                                    | ^     |
| 🚍 (0) UR                                                                                                    |       |
|                                                                                                    |       |
| 2 🚺 CPU 315-2 PN/DP                                                                                                    |       |
| X1 MPI/DP                                                                                                    |       |
| X2 PN-10                                                                                                    |       |
| X2 P1 Poit 1                                                                                                    |       |
| 3 Share (1) BDOENET (0 Custor (                                                                                                    | 000   |
|                                                                                                    |       |
|                                                                                                    |       |
| The second second secon |       |
|                                                                                                    |       |
| 9                                                                                                    |       |
| 10                                                                                                    |       |
|                                                                                                    |       |
|                                                                                                    | ~     |
|                                                                                                    | >     |
|                                                                                                    |       |
| ← ⇒ (1) Checker                                                                                                    |       |
|                                                                                                    |       |
| Stot Module Urder number I Address U address U. Comment                                                                                                    |       |
| U Device Central Active Control Control Contro |       |
|                                                                                                    |       |
| 3 W Acquisition Controlled U 2                                                                                                    |       |
| 4 AcquisitionStatusModule 13                                                                                                    |       |
| 5 ResultControlModule 4                                                                                                    |       |
| 6 ResultStatusModule 68                                                                                                    |       |
| 7 InputModule 5                                                                                                    |       |
| 8 0utputModule 4                                                                                                    |       |
| 1                                                                                                    |       |
|                                                                                                    |       |

#### **Device Control Module**

Controls the Checker device. This module consists of data that is sent from the PLC to the Checker sensor.

Slot number: 1

Total Module size: 2 byte

| Bit   | Name        | Description                                                                                                    |
|-------|-------------|----------------------------------------------------------------------------------------------------|
| 0     | Set Offline | Setting this bit puts the Checker into Offline mode. This means that the Checker suspends all activities and does not react to any control commands. |
| 1     | Job Change  | This bit is used for changing jobs. Before (or at the same time) this bit is changed to 1 by the PLC, make sure that the Job Number is filled in.    |
| 2 – 7 | Job Number  | See Job Change.                                                                                                    |

#### **Device Status Module**

Indicates the Checker device status. This module consists of data sent from the Checker device to the PLC.

Slot number: 2

Total Module size: 1 byte

| Bit | Name              | Description                                                                                                    |
|-----|-------------------|----------------------------------------------------------------------------------------------------|
| 0   | Online            | If the Checker is online, its value is 1 and the Checker reacts to commands. Otherwise its value is 0. See also Set Offline. |
| 1   | Offline Reason 1  | If this is 1, the sensor is Offline. If this is 0, the sensor is Online. Setup Mode.                                         |
| 2   | Offline Reason 2  | Not used.                                                                                                    |
| 3   | Offline Reason 3  | Not used.                                                                                                    |
| 4   | General Fault     | It is always 0.                                                                                                    |
| 5   | Job Load Complete | If the Job Change is successful, this changes to 1.                                                                          |
| 6   | Job Load Failed   | If the Job Change is unsuccessful, this changes to 1.                                                                        |

#### Acquisition Control Module

Controls image acquisition. This module consists of data sent from the PLC to the Checker device.

Slot number: 3

Total Module size: 1 byte

| Bit | Name           | Description                                                                                                    |
|-----|----------------|----------------------------------------------------------------------------------------------------|
| 0   | Trigger        | <ul> <li>Setting this bit triggers an acquisition when the following conditions are met:</li> <li>Trigger Enable is set</li> <li>No acquisition is currently in progress</li> <li>The device is ready to trigger</li> </ul> |
| 1   | Trigger Enable | Setting this bit enables triggering via PROFINET. Clearing this bit disables triggering.                                                                                                    |

| Bit   | Name     | Description             |
|-------|----------|-------------------------|
| 2 – 7 | Reserved | Reserved for future use |

#### Acquisition Status Module

Indicates the current acquisition status. This module consists of data sent from the Checker device to the PLC.

Slot number: 4

Total Module size: 3 bytes

| Bit   | Name           | Description                                                                                                    |  |  |  |  |  |  |
|-------|----------------|----------------------------------------------------------------------------------------------------|--|--|--|--|--|--|
| 0     | Trigger Ready  | Indicates when the device is ready to accept a new trigger.<br>Bit is true when Trigger Enable has been set and the device<br>ready to accept a new trigger.                                                             |  |  |  |  |  |  |
| 1     | Trigger Ack    | Indicates that the Checker has received a new Trigger and<br>the trigger process has started. This bit will remain true as<br>long as the Trigger bit remains true (that is, it is interlocked<br>with the Trigger bit). |  |  |  |  |  |  |
| 2     | Acquiring      | Indicates that the Checker is currently acquiring an image.                                                                                                    |  |  |  |  |  |  |
| 3     | Missed Ack     | Indicates that the Checker was unable to successfully trigger<br>an acquisition. Bit is cleared when the next successful<br>acquisition occurs.                                                                          |  |  |  |  |  |  |
| 4 – 7 | Reserved       | Reserved for future use                                                                                                    |  |  |  |  |  |  |
| 8–23  | Acquisition ID | ID value of the next trigger to be issued (16-bit integer).<br>Used to match issued triggers with corresponding result data<br>received later. This same value will be returned in Result ID<br>of the result data.      |  |  |  |  |  |  |

#### **Results Control Module**

Controls the processing of result data. This module consists of data is sent from the PLC to the Checker sensor.

Slot number: 5

Total Module size: 1 byte

| Bit   | Name                  | Description                                                                                                    |
|-------|-----------------------|----------------------------------------------------------------------------------------------------|
| 0     | Results Buffer Enable | Enables queuing of Result Data. If enabled, the current result<br>data will remain until acknowledged (even if new results<br>arrive). New results are queued. The next set of results are<br>pulled from the queue (made available in the Result Data<br>module) each time the current results are acknowledged.<br>The Checker will respond to the acknowledgement by<br>clearing the Results Available bit. Once the Results Ack bit is<br>cleared, the next set of read results will be posted and<br>Results Available will be set true. If results buffering is not<br>enabled newly received tread results will simply overwrite<br>the content of the Result Data module. |
| 1     | Results Ack           | This bit is used to acknowledge that the PLC has successfully<br>read the latest result data. When set true the Result<br>Available bit will be cleared. It is only used if Results<br>Buffering is enabled.                                                                                                    |
| 2 – 7 | Reserved              | Reserved for future use                                                                                                    |

#### **Results Status Module**

Indicates the acquisition and result status. This module consists of data sent from the Checker device to the PLC.

Slot number: 6

Total Module size: 3 byte

| Bit | Name                          | Description                                                                                                    |  |  |  |  |  |
|-----|-------------------------------|----------------------------------------------------------------------------------------------------|--|--|--|--|--|
| 0   | Part Detect                   | Its value is 1 if the Part Finding Sensor was successful. If unsuccessful, its value is 0. It is valid if Results Available is 1.                                              |  |  |  |  |  |
| 1   | Inspecting                    | Its value is 1 when the Checker is inspecting. Otherwise its value is 0.                                                                                                    |  |  |  |  |  |
| 2   | Inspection Complete<br>Toggle | It changes value when the inspection is finished.                                                                                                    |  |  |  |  |  |
| 3   | Result Buffer Overrun         | This bit is only valid in case of Result Buffering (Buffer Result<br>Enable = 1). Its value changes to 1 if there is no place in the<br>buffer for the last inspection result. |  |  |  |  |  |
| 4   | Result Available              | Its value changes to 1 when the inspection is finished. See also Inspection Complete Toggle.                                                                                   |  |  |  |  |  |

| Bit          | Name               | Description                                                                                                    |
|--------------|--------------------|----------------------------------------------------------------------------------------------------|
| 5            | Any Fail           | Its value is 1 if the inspection of at least one of the sensors<br>defined in the current Job is unsuccessful. Its opposite is Any<br>Pass. If the inspections of all sensors are successful, its value<br>is 0.<br>This bit is valid if Result Available is 1. |
| 6            | All Pass           | Its value is 1 if all the inspections of all the sensors defined in<br>the current Job are successful. If any of them is not<br>successful, its value is 0. Its opposite is Any Fail.<br>This bit is valid if Result Available is 1.                            |
| 7<br>-<br>22 | Result ID Register | This bit is the pair of Acquisition ID.                                                                                                    |

#### Input Module

Slot number: 7

Total Module size: 1 byte

| Bit | Name    | Description                                                       |
|-----|---------|-------------------------------------------------------------------|
| 0   | Input 0 | This bit is used as Input in the Ladder Logic of the Checker GUI. |

#### Output Module

Slot number: 8

Total Module size: 1 byte

| Bit         | Name       | Description                                                                                                    |  |  |  |  |  |
|-------------|------------|----------------------------------------------------------------------------------------------------|--|--|--|--|--|
| 0<br>-<br>7 | Output 0-7 | <ul> <li>The function of these bits can be changed in the Checker</li> <li>GUI. They can be any of the following virtual outputs: <ul> <li>Part Detect</li> <li>All Pass</li> <li>All Fail</li> <li>Coil</li> <li>External Trigger</li> <li>External Retrain Pass</li> <li>External Retrain Fail</li> <li>Job Change Pass</li> <li>Job Change Fail</li> </ul> </li> </ul> |  |  |  |  |  |
|             |            | These bits are only valid if the Result Available is 1.                                                                                                    |  |  |  |  |  |

#### Operation

#### **Acquisition Sequence**

Checker can be triggered to acquire images implicitly via the Assembly object.

On startup the TriggerEnable attribute will be false. It must be set to true to enable triggering. When the device is ready to accept triggers, the Trigger Ready bit in the AcqStatusRegister will be set to true.

While the TriggerEnable attribute is true and Trigger Ready bit is true, each time the Checker object sees the Trigger attribute change from 0 to 1, it will initiate an image acquisition. When setting this via the assembly objects, the attribute should be held in the new state until that same state value is seen in the Trigger Ack bit of the AcqStatusRegister (this is a necessary handshake to guarantee that the change is seen by the Checker object).

During an acquisition, the Trigger Ready bit in the AcqStatusRegister will be cleared and the Acquiring bit will be set to true. When the acquisition is completed, the Acquiring bit will be cleared and the Trigger Ready bit will again be set true once the acquisition system is ready to begin a new image acquisition.

To force a reset of the trigger mechanism set the TriggerEnable attribute to false, until the AcqStatusRegister is 0. Then, TriggerEnable can be set to true to re-enable acquisition.

Triggering is only available when Checker is in External Trigger Mode. See the following figure for a typical acquisition sequence where results buffering is disabled.

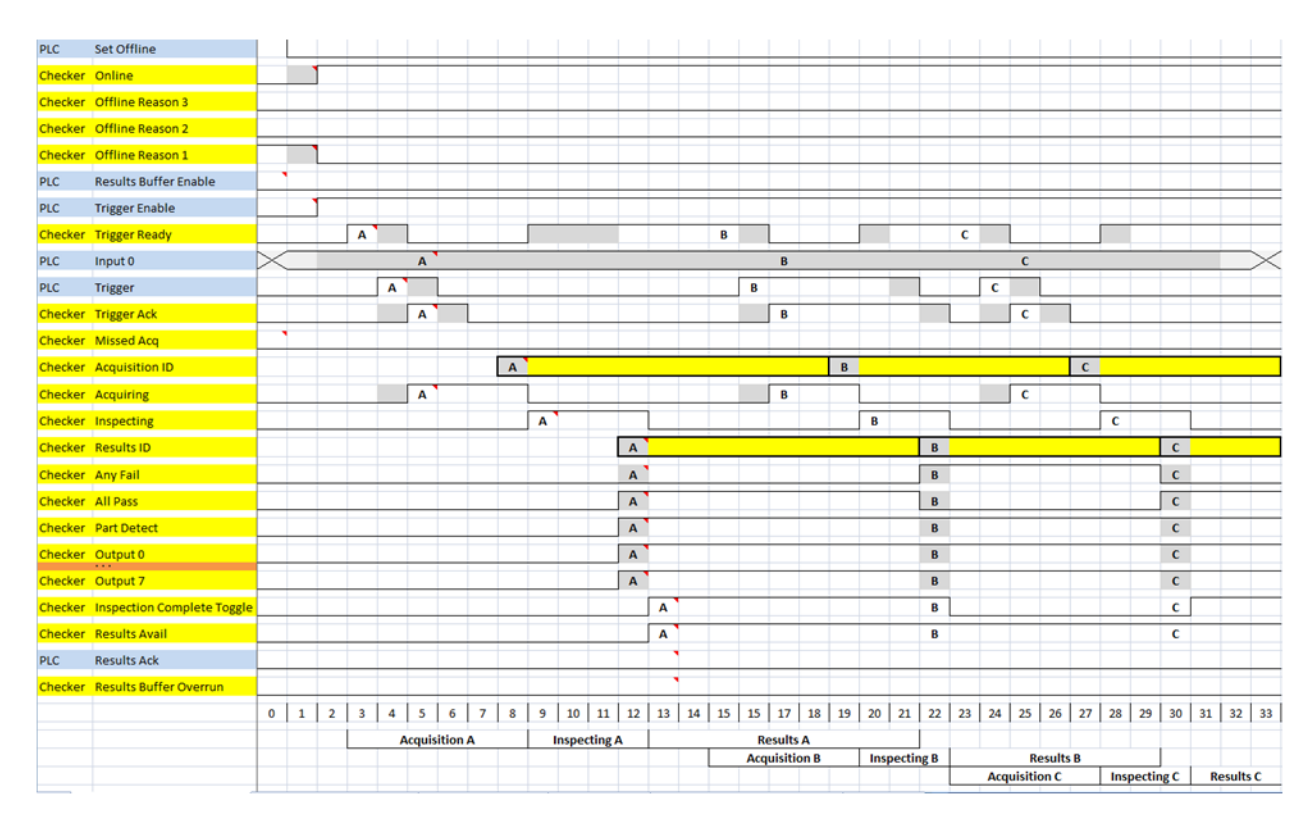

#### NOTE

The state of the Any Fail, All Pass, Part Detect, Output 0 - 7 lines depends on the results of the inspection. The states shown are just examples.

Results Buffer Enable = false will disable Results Avail Ack and Results Buffer Overrun. Results Avail will stay true after the first set of results. Use Inspection Complete Toggle to gate the results from the IO buffers into PLC memory.

Missed Ack will go true if Trigger Enable = true and Trigger Ready == false and a leading edge of Trigger occurs. Missed Ack will stay true until a successful acquisition occurs (Trigger Ready == true and leading edge of Trigger).

If Set Offline is true or the Checker application goes to Setup mode, then Online will go false and Offline Reason 1 will go true.

```
Checker<sup>®</sup> 4G Communications and Programming Guide
2/25/2011 | Version 0.10
P a g e | 52
```

Trigger Enable should only go true if Online is true first. Trigger Enable = true if one of the signals required for Trigger Ready goes true.

Trigger Ready will be true if Online = true, Trigger Enable = true, Acquiring = false and <acquire buffer available>.

Trigger can go true any time Trigger Ready is true. Trigger should go false once Trigger Ack goes true. The leading edge of Trigger going true will cause Trigger Ready to go false and will cause Acquiring to go true.

The Input 0 line can be in any state during the sequence. The value at the leading edge of the Acquiring signal is the value that will be used.

Trigger Ack goes true when Trigger goes true. Trigger Ack goes false when Trigger goes false.

Acquiring will go true if Trigger Ready == true and after the leading edge of the Trigger signal. Acquiring means that the camera is taking the picture and moving the image to an acquire buffer. The trailing edge of Acquiring is the gating signal for the Acquisition ID and will cause Inspecting to go true.

The [Trigger] Acquisition ID must be stable valid when the Acquiring signal goes false. This number will be used to match up the acquired image with the inspection output by using the same number for the [Inspection] Results ID.

Inspecting will go true immediately after Acquiring goes false as it is the next process in the pipeline. The trailing edge of Inspecting is the gating signal for Results ID and all of the results data. Inspection Complete Toggle and Results Avail are also activated by the falling edge of Inspecting.

Results ID must be valid and stable prior to the trailing edge of Results Available. The Inspection Complete Toggle will transition and Results Available will go true on the trailing edge of Inspecting. The Results ID value must be the same as the [Trigger] Acquisition ID value for the matching camera image.

Any Fail must be valid and stable prior to the trailing edge of Results Available. The Inspection Complete Toggle will transition and Results Available go true on the trailing edge of Inspecting.

All Pass must be valid and stable prior to the trailing edge of Results Available. The Inspection Complete Toggle will transition and Results Available go true on the trailing edge of Inspecting.

Part Detect must be valid and stable prior to the trailing edge of Results Available. Inspection Complete Toggle will transition and Results Available will go true on the trailing edge of Inspecting. Output 0 - 7 must be valid and stable prior to the trailing edge of Results Available. Inspection Complete Toggle will transition and Results Available will go true on the trailing edge of Inspecting.

Inspection Complete Toggle changes at the same time as the trailing edge of Inspecting. The Results ID is incremented every time Results Available becomes true (that is, when Inspection Complete Toggle changes status).

[Inspection] Results Avail immediately follows the trailing edge of Inspecting and must only go true once the results data is solidly stable valid.

#### NOTE

For Results Buffer Enable = false, after the first result, the Results Available signal will always be true. Use Inspection Complete Toggle as the enable signal to copy new result data from the IO result buffers to PLC memory.

Results Ack is not used if Results Buffer Enable = false.

Results Buffer Overrun is not used if Results Buffer Enable = false.

#### Inspection/Result Sequence

After an image is acquired it is inspected. While being inspected, the Inspection bit of the Result Status Module is set. When the inspection is complete, the Inspection bit is cleared and the Inspection Complete bit is toggled.

The Results Buffer Enable bit determines how inspection results are handled by the sensor. If the Results Buffer Enable bit is set to false, then the inspection results are immediately placed into the Results Module and Results Available is set to true.

If the Results Buffer Enable bit is set to true the new results are queued. The earlier inspection results remain in the Results Module until they are acknowledged by the client by setting the Results Ack bit to true. After the Results Available bit is cleared, the client should set the Results Ack bit back to false to allow the next queued results to be placed in to the Results Module. This is a necessary handshake to ensure the results are received by the Checker client (PLC).

#### Behavior of InspectionStatusRegister

| Bit | Bit Name                   | Results if Buffering Disabled                                      | Results if Buffering Enabled                                                                                                    |  |  |  |  |
|-----|----------------------------|--------------------------------------------------------------------|----------------------------------------------------------------------------------------------------|--|--|--|--|
| 1   | Inspecting                 | Set when inspecting an image.                                      | Set when inspecting an image.                                                                                                    |  |  |  |  |
| 2   | Inspection Complete        | Toggled on completion of an image inspection.                      | Toggled on completion of an image inspection.                                                                                                    |  |  |  |  |
| 3   | Results Buffer<br>Overflow | Remains set to zero.                                               | Set when inspection results<br>could not be queued because<br>the client failed to<br>acknowledge a previous<br>result. Cleared when the<br>inspection result is<br>successfully queued. |  |  |  |  |
| 4   | Results Available          | Becomes true after the first<br>inspection and then stays<br>true. | Set when new results are<br>placed in the Results Module.<br>Stays set until the results are<br>acknowledged by setting<br>Results Ack to true.                                          |  |  |  |  |

#### **Results Buffering**

There is an option to enable a queue for inspection results. If enabled this allows a finite number of inspection result data to queue up until the client (PLC) has time to read them. This is useful to smooth out data flow if the client (PLC) slows down for short periods of time or if there are surges of read activity.

Also, if result buffering is enabled the device will allow overlapped acquisition and inspection operations. Depending on the application this can be used to achieve faster over all trigger rates. See Acquisition Sequence description above for further detail.

In general, if reads are occurring faster than results can be sent out, the primary difference between buffering or not buffering determines which results get discarded. If buffering is not enabled the most recent results are kept and the earlier result (which was not read by the PLC fast enough) is lost. Essentially the more recent result will simply over write the earlier result. If buffering is enabled (and the queue becomes full) the most recent results are discarded until room becomes available in the results queue.

As shown in the following figure, first the results corresponding to the A Acq go to the results buffer and to the output lines. This is followed by the results of B going to the result buffer, but still the results of A remain in the output lines. After the PLC read the results of A, it disappears from both the buffer and the output lines.

| PLC                                                                                         | Set Offline                                                                                                    |   |   |   |   |   |   | _ |                                      | _ | _  |   |   |   |   |       |   |   | _ |                            |   |   |   |                                                |   |          |
|---------------------------------------------------------------------------------------------|----------------------------------------------------------------------------------------------------|---|---|---|---|---|---|---|--------------------------------------|---|----|---|---|---|---|-------|---|---|---|----------------------------|---|---|---|------------------------------------------------|---|----------|
| <u>Checker</u>                                                                              | Online                                                                                                    |   |   |   |   |   |   |   |                                      |   |    |   |   |   |   |       |   |   |   |                            |   |   |   |                                                |   |          |
| <u>Checker</u>                                                                              | Offline Reason 3                                                                                                    |   |   |   |   |   |   |   |                                      |   |    |   |   |   |   |       |   |   |   |                            |   |   |   |                                                |   |          |
| Checker                                                                                     | Offline Reason 2                                                                                                    |   |   |   |   |   |   |   |                                      |   |    |   |   |   |   |       |   |   |   |                            |   |   |   |                                                |   |          |
| Checker                                                                                     | Offline Reason 1                                                                                                    |   |   |   |   |   |   |   |                                      |   |    |   |   |   |   |       |   |   |   |                            |   |   |   |                                                |   |          |
| PLC                                                                                         | Results Buffer Enable                                                                                                    |   |   |   |   |   |   |   |                                      |   |    |   |   |   |   |       |   |   |   |                            |   |   |   |                                                |   |          |
| PLC                                                                                         | Trigger Enable                                                                                                    |   |   |   |   |   |   |   |                                      |   |    |   |   |   |   |       |   |   |   |                            |   |   |   |                                                |   |          |
| Checker                                                                                     | Trigger Ready                                                                                                    |   |   | Α |   |   |   |   |                                      |   |    | в |   |   |   |       |   |   | с |                            |   |   |   |                                                |   |          |
| PLC                                                                                         | Input 0                                                                                                    | > | _ |   |   | Α |   |   |                                      |   |    |   |   | В |   |       |   |   |   |                            | С |   |   |                                                |   | $\times$ |
| PLC                                                                                         | Trigger                                                                                                    |   |   |   | Α |   |   |   |                                      |   |    |   | в |   |   |       |   |   |   | С                          |   |   |   |                                                |   |          |
| Checker                                                                                     | Trigger Ack                                                                                                    |   |   |   |   | A |   |   |                                      |   |    |   |   | в |   |       |   |   |   |                            | С |   |   |                                                |   |          |
| Checker                                                                                     | Missed Acq                                                                                                    |   |   |   |   |   |   |   |                                      |   |    |   |   |   |   |       |   |   |   |                            |   |   |   |                                                |   |          |
| Checker                                                                                     | Acquisition ID                                                                                                    |   |   |   |   |   | Α |   |                                      |   |    | _ | _ |   | В |       | 1 |   |   |                            |   |   | С |                                                |   |          |
|                                                                                             |                                                                                                    |   |   |   |   |   |   |   |                                      |   |    |   |   |   |   |       |   |   |   |                            |   |   |   |                                                |   |          |
| Checker                                                                                     | Acquiring                                                                                                    |   |   |   |   | A |   |   |                                      |   |    |   |   | в |   |       |   |   |   |                            | С |   |   |                                                |   |          |
| Checker<br>Checker                                                                          | Acquiring<br>Inspecting                                                                                                    |   |   |   |   | Α | A |   |                                      |   |    |   |   | B | в |       |   |   |   |                            | С |   | С |                                                |   |          |
| Checker<br>Checker<br>Checker                                                               | Acquiring<br>Inspecting<br>Inspection Complete Toggle                                                                                                    |   |   |   |   | A | A |   | A                                    |   |    |   |   | B | B |       |   |   |   | в                          | С |   | С | С                                              |   |          |
| Checker<br>Checker<br>Checker<br>Checker                                                    | Acquiring<br>Inspecting<br>Inspection Complete Toggle<br>Results ID                                                                                                    |   |   |   |   | A | A |   | A                                    |   |    |   |   | B | в |       |   |   |   | B                          | с |   | С | C<br>C                                         |   |          |
| Checker<br>Checker<br>Checker<br>Checker<br>Checker                                         | Acquiring<br>Inspecting<br>Inspection Complete Toggle<br>Results ID<br>Results Avail                                                                                                    |   |   |   |   | A | A |   | A<br>A<br>A                          |   |    |   |   | B | B | В     |   |   |   | B                          | C |   | С | C<br>C                                         |   |          |
| Checker<br>Checker<br>Checker<br>Checker<br>Checker<br>PLC                                  | Acquiring<br>Inspecting<br>Inspection Complete Toggle<br>Results ID<br>Results Avail<br>Results Ack                                                                                            |   |   |   |   | A | A |   | A<br>A<br>A                          |   |    |   |   | B | B | В     |   | A |   | B                          | C | В | C | C<br>C<br>C                                    | С |          |
| Checker<br>Checker<br>Checker<br>Checker<br>Checker<br>PLC<br>Checker                       | Acquiring<br>Inspecting<br>Inspection Complete Toggie<br>Results ID<br>Results Avail<br>Results Ack<br>Results Buffer Overrun                                                                  |   |   |   |   | A | A |   | A<br>A<br>A                          |   |    |   |   | B | B | В     |   | A |   | B                          | C | В | C | C<br>C<br>C                                    | C |          |
| Checker<br>Checker<br>Checker<br>Checker<br>Checker<br>PLC<br>Checker                       | Acquiring<br>Inspecting<br>Inspection Complete Toggie<br>Results ID<br>Results Avail<br>Results Ack<br>Results Buffer Overrun<br>Any Fail                                                      |   |   |   |   | A | A |   | A<br>A                               |   |    |   |   | B | B | В     |   | A |   | B                          | C | В | C | C<br>C                                         | С |          |
| Checker<br>Checker<br>Checker<br>Checker<br>Checker<br>Checker<br>Checker                   | Acquiring<br>Inspecting<br>Inspection Complete Toggie<br>Results ID<br>Results Avail<br>Results Ack<br>Results Buffer Overrun<br>Any Fail<br>All Pass                                          |   |   |   |   | A | A |   | A<br>A<br>A                          |   |    |   |   | B | B | B     |   | A |   | B                          | C | B | C | C<br>C<br>C                                    | c |          |
| Checker<br>Checker<br>Checker<br>Checker<br>Checker<br>PLC<br>Checker<br>Checker<br>Checker | Acquiring<br>Inspecting<br>Inspection Complete Toggie<br>Results ID<br>Results Avail<br>Results Avail<br>Results Buffer Overrun<br>Any Fail<br>All Pass<br>Part Detect                         |   |   |   |   | A | A |   | A<br>A<br>A<br>A<br>A                |   |    |   |   | B | B | В     |   | A |   | B<br>B<br>B<br>B           | C | B | C | C<br>C<br>C<br>C                               | c |          |
| Checker<br>Checker<br>Checker<br>Checker<br>PLC<br>Checker<br>Checker<br>Checker<br>Checker | Acquiring<br>Inspecting<br>Inspection Complete Toggle<br>Results ID<br>Results Avail<br>Results Ack<br>Results Buffer Overrun<br>Any Fail<br>All Pass<br>Part Detect<br>Output 0               |   |   |   |   | A | A |   | A<br>A<br>A<br>A<br>A<br>A           |   |    |   |   | B | B | B     |   | A |   | B<br>B<br>B<br>B<br>B<br>B | C | B | C | C<br>C<br>C<br>C<br>C<br>C<br>C<br>C           | C |          |
| Checker<br>Checker<br>Checker<br>Checker<br>PLC<br>Checker<br>Checker<br>Checker<br>Checker | Acquiring<br>Inspecting<br>Inspection Complete Toggle<br>Results ID<br>Results Avail<br>Results Avail<br>Results Buffer Overrun<br>Any Fail<br>All Pass<br>Part Detect<br>Output 0<br>Output 7 |   |   |   |   | A | A |   | A<br>A<br>A<br>A<br>A<br>A<br>A      |   |    |   |   | B | B | B     |   | A |   | B<br>B<br>B<br>B<br>B<br>B | C | B | C | C<br>C<br>C<br>C<br>C<br>C<br>C<br>C<br>C<br>C | C |          |
| Checker<br>Checker<br>Checker<br>Checker<br>PLC<br>Checker<br>Checker<br>Checker<br>Checker | Acquiring<br>Inspecting<br>Inspection Complete Toggle<br>Results ID<br>Results Avail<br>Results Avail<br>Results Buffer Overrun<br>Any Fail<br>All Pass<br>Part Detect<br>Output 0<br>Output 7 |   |   |   |   | A | A |   | A<br>A<br>A<br>A<br>A<br>A<br>A<br>A |   | 12 |   |   | B | 8 | <br>B |   | A |   | B<br>B<br>B<br>B<br>B      | C | B | C |                                                | C |          |

#### **Siemens Examples**

This section gives some examples of using the Checker with a Siemens S7-300 PLC. It is assumed that you are is familiar with the S7-300 and the SIMATIC programming software.

#### Symbol Table

Although not required, defining symbols for the Checker I/O module elements can be extremely helpful. It makes the code much easier to read and reduces mistakes. This sample table shows symbols defined for a typical instance of a Checker sensor. Note that Checker I/O modules may be at different addresses in your project. Make sure to adjust your symbol definitions based on the specific offsets of the I/O modules.

| Name          | Data Type | Address | Comment                |
|---------------|-----------|---------|------------------------|
| TEMP          |           | 0.0     |                        |
| OB1_EV_CLASS  | Byte      | 0.0     | Bits 0-3 = 1 (Coming   |
|               |           |         | event), Bits 4-7 = 1   |
|               |           |         | (Event class 1)        |
| OB1_SCAN_1    | Byte      | 1.0     | 1 (Cold restart scan 1 |
|               |           |         | of OB 1), 3 (Scan 2-n  |
|               |           |         | of OB 1)               |
| OB1_PRIORITY  | Byte      | 2.0     | Priority of OB         |
|               |           |         | Execution              |
| OB1_OB_NUMBR  | Byte      | 3.0     | 1 (Organization block  |
|               |           |         | 1, OB1)                |
| OB_RESERVED_1 | Byte      | 4.0     | Reserved for system    |
| OB_RESERVED_2 | Byte      | 5.0     | Reserved for system    |

| Name               | Data Type     | Address | Comment               |
|--------------------|---------------|---------|-----------------------|
| OB1_PREV_CYCLE     | In            | 6.0     | Cycle time of         |
|                    |               |         | previous OB1 scan     |
|                    |               |         | (milliseconds)        |
| OB1_MIN_CYCLE      | Int           | 8.0     | Minimum cycle time    |
|                    |               |         | of OB1 (milliseconds) |
| OB1_MAX_CYCLE      | Int           | 10.0    | Maximum cycle time    |
|                    |               |         | of OB1 (milliseconds) |
| OB1_DATE_TIME      | Date_And_Time | 12.0    | Date and time OB1     |
|                    |               |         | started               |
| L_InitVars         | Bool          | 20.0    |                       |
| L_AfterFB4         | Bool          | 20.1    |                       |
| L_MultiTriggerPrev | Bool          | 20.2    |                       |
| L_T0Prev           | Bool          | 20.3    |                       |
| L_Sink             | Bool          | 20.4    |                       |

#### **Trigger and Get Results**

Run the sample program "Chkr\_E\_2" for the complete example program. Perform the following steps to install the program:

- 1. Start the SIMATIC Manager software.
- 2. Close any open applications.
- 3. From the main menu, select File  $\rightarrow$  Retrieve...
- 4. Browse to find the sample file on your PC.

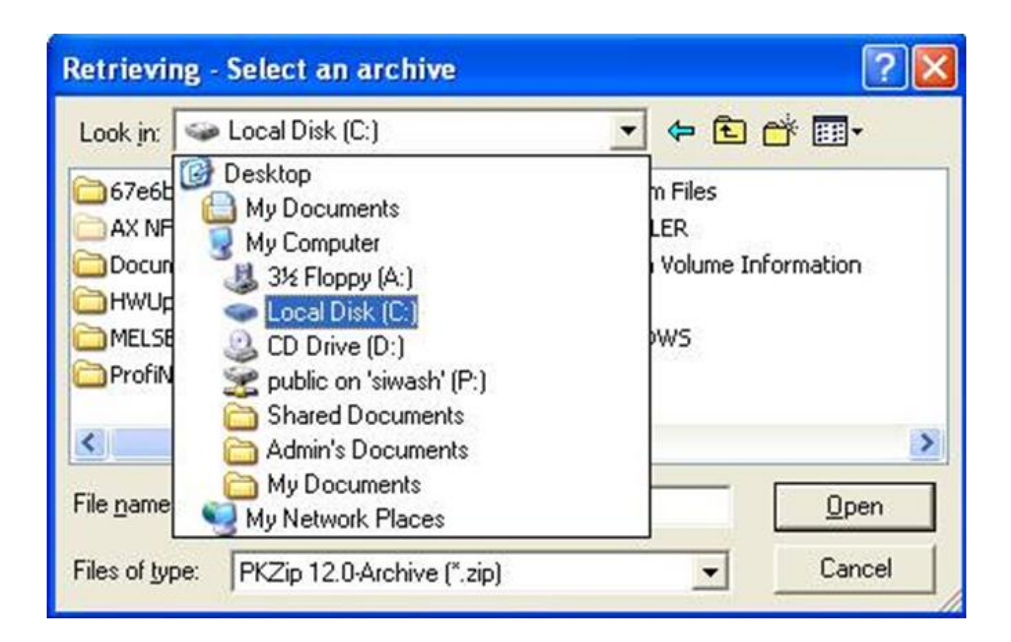

5. Look for the Siemens folder and select the zip file.

| Retrieving -   | Select an archive 🔹 🤉 🔀    |
|----------------|----------------------------|
| Look in: 🔯     | Siemens 💽 🗢 🖻 📸 📰 -        |
| Chkr_E_2       |                            |
|                |                            |
|                |                            |
|                |                            |
|                |                            |
| File name:     | Chkr_E_2 Open              |
| Files of type: | PKZip 12.0-Archive (*.zip) |

6. Select a destination directory to save the project on your PC.

| Select destination directory                                                  |      |  |
|-------------------------------------------------------------------------------|------|--|
| € S7DATA<br>€ S7HSYS<br>€ S7HSYS<br>S7HC<br>S7HC<br>S7HKX<br>E S7INF<br>S7INF | •    |  |
| S7LIBS     S7MANUAL     S7MET     S7NGD     S7NVB     S7NVB     S7NVB         |      |  |
| S7SKA<br>S7SYM<br>S7SYM<br>S7TCI                                              | >    |  |
| OK Cancel H                                                                   | Help |  |

The Siemens software extracts the sample archive and makes it available.

Reduced to the basics the process of external triggering consists of the following:

1. Enable the external trigger on the sensor:

Checker<sup>®</sup> 4G Communications and Programming Guide 2/25/2011 | Version 0.10 P a g e | **58** 

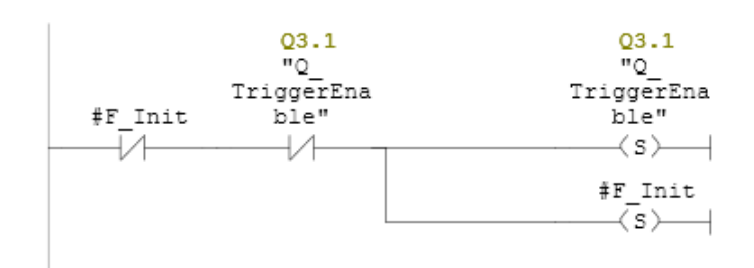

2. Set the trigger signal to start the acquisition.

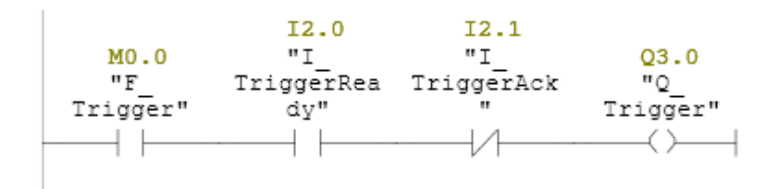

3. As soon as the trigger signal is acknowledged, clear the trigger signal.

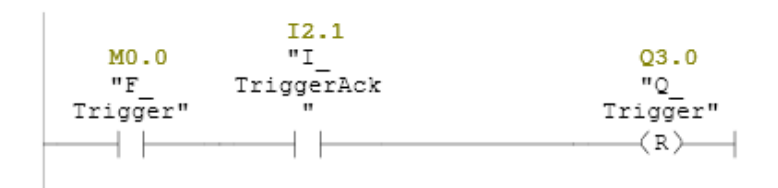

4. Check for any Missed Acquisition (you must not detect any).

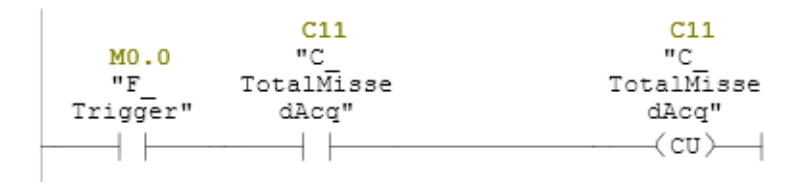

Distribué par :

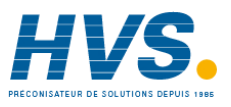

Contact : hvssystem@hvssystem.com

Tél : 0326824929 Fax : 0326851908

Siège social : 2 rue René Laennec 51500 Taissy France www.hvssystem.com

Checker<sup>®</sup> 4G Communications and Programming Guide 2/25/2011 | Version 0.10 P a g e | **59**